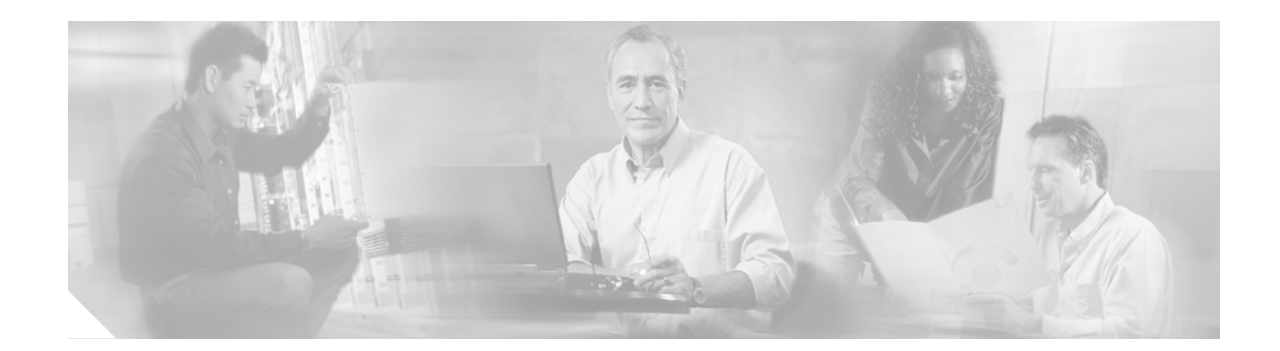

# Installation and Configuration for Common Criteria EAL4 Evaluated Cisco IOS/Firewall

October 2006—Version 1.0

# **Contents**

This document describes how to install and configure Cisco IOS routers in accordance with the Common Criteria Evaluation Assurance Level 4 (EAL4) evaluated Cisco IOS/Firewall.

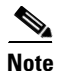

Any changes to the information provided in this document will result in the Cisco IOS router not being compliant with Cisco IOS/Firewall as evaluated and may make it insecure.

This document includes the following sections:

- Introduction, page 2
- Audience, page 3
- Supported Hardware and Software Versions, page 3
- Security Information, page 4
- Installation Notes, page 15
- Configuration Notes, page 17
- MD5 Hash Values for Cisco IOS Software Images, page 25
- Related Documentation, page 26
- Obtaining Documentation, page 26
- Obtaining Technical Assistance, page 26
- Obtaining Technical Assistance, page 26

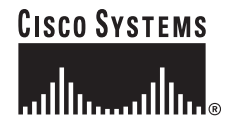

This document also includes the following appendices:

- Appendix A.1: Cisco 1841 Series Modules, page 29
- Appendix A.2: Cisco 2800 Series Module, page 30
- Appendix A.3: Cisco 3800 Series Module, page 35
- Appendix A.4: Cisco 7000 Series Module Support, page 40
- Appendix B: PIX Firewall Syslog Server (PFSS) Guidance, page 43
- Appendix C: RSA Token Implementation Guidance, page 52

## Introduction

This document is an addendum to the Cisco IOS Release 12.3/12.3T and 12.4/12.4T documentation sets. It should be read before configuring a Cisco IOS router in accordance with the Common Criteria Evaluation Assurance Level 4 (EAL4) evaluated Cisco IOS/Firewall. This document contains instruction on a variety of security configuration issues and all of the instruction contained within should be followed, unless otherwise stated, when installing or configuring a Cisco IOS router in accordance with the Common Criteria evaluated configuration.

Cisco product documentation includes:

- Configuration Guides, which provide a descriptive overview of functions, the commands needed to enable them, and the sequence of operations that should be followed to implement them. The configuration guide should be consulted first when enabling features and functions.
- Command References, which provide a complete and detailed summary of all configuration commands and options, their effects, and examples and guidelines for their use. The command references should be consulted to confirm detailed syntax and functionality options.
- Error Message summaries, which describe all error messages issued by the product.

The following Cisco IOS Release documentation is referenced by this document:

- Cisco IOS Configuration Fundamentals and Network Management Configuration Guide
- Cisco IOS Configuration Fundamentals Command Reference
- Cisco IOS Security Configuration Guide (12.3)
- Cisco IOS Security Command Reference
- Cisco IOS IP Configuration Guide
- Cisco IOS IP and IP Routing Command Reference
- Cisco IOS Software System Error Messages
- Release Notes for Cisco IOS Release 12.3(x)
- Caveats for Cisco IOS Release 12.3
- Hardware Installation Guides for each router platform (Table 4)
- Regulatory Compliance and Safety Information specific to each router platform (Table 2)

- RSA SecurID Ready Implementation Guide, 30 September 2005
- Windows 2000 Security Target, Version 2.0, 18 October 2002.

- Security Target for Cisco IOS/Firewall, version A.22, 9 December 2005
- PIX Firewall Syslog Server Release Notes for Version 6.0(1)

Cisco IOS documentation is available on CD-ROM, in printed-paper form, and online (in both HTML and PDF formats). This document should be used in conjunction with the Cisco IOS/Firewall Common Criteria Evaluation Documentation CD-ROM. The Cisco IOS documents listed above can be found on the CD-ROM or on the Internet at:

http://www.cisco.com/univercd/cc/td/doc/product/software/ios123/index.htm

The Cisco IOS Firewall Target of Evaluation relies on a Windows 2000 computer to act as an audit server. Windows 2000 is configured in it's EAL 4 evaluated configuration to support this TOE. Microsoft Windows 2000 Evaluated Configuration documentation can be found at the following links:

Windows 2000 Common Criteria Evaluated Configuration User's Guide: http://www.microsoft.com/technet/security/prodtech/Windows2000/w2kccug/default.mspx

Windows 2000 Common Criteria Evaluated Configuration Administrator's Guide: http://www.microsoft.com/technet/security/prodtech/windows2000/w2kccadm/default.mspx

Windows 2000 Common Criteria Security Configuration Guide: http://www.microsoft.com/technet/security/prodtech/windows2000/w2kccscg/default.mspx

# Audience

This document is written for administrators configuring a Cisco IOS router in accordance with the Common Criteria evaluated Cisco IOS/Firewall. This document assumes you are familiar with networks and network terminology, that you are a trusted individual, and that you have been trained in the use of firewalls and their application. There are no configurable components of the Cisco router that are accessible to non-administrative users (end-users), and hence there is no user-level documentation.

# **Supported Hardware and Software Versions**

Only the following combinations of hardware and software in Table 1 are compliant with Common Criteria evaluated Cisco IOS/Firewall. The Common Criteria evaluated Cisco IOS/Firewall configuration also includes the PIX Firewall Syslog Server version 5.1(3). This software has been included to perform viewing, searching and sorting of audit data.

| Model Family | Models                                        | Cisco IOS Version |
|--------------|-----------------------------------------------|-------------------|
| Cisco 8xx    | Cisco 871, Cisco 876,<br>Cisco 877, Cisco 878 | 12.4(4)T          |
| Cisco 18xx   | Cisco 1841, Cisco 2801                        | 12.4(14)T         |
|              | Cisco 1811, Cisco 1812                        | 12.4(4)T          |
| Cisco 18xx   | Cisco 1801, Cisco 1802,<br>Cisco 1803         | 12.4(4)T          |
| Cisco 28xx   | Cisco 2851, Cisco 2821,<br>Cisco 2811         | 12.4(14)T         |

#### Table 1 Supported Hardware and Software Versions for Common Criteria evaluated Cisco IOS/Firewall

| Model Family | Models                                         | Cisco IOS Version |
|--------------|------------------------------------------------|-------------------|
| Cisco 38xx   | Cisco 3845, Cisco 3825                         | 12.4(14)T         |
| 72xx, 73xx   | Cisco 7206VXR,<br>Cisco 7204VXR,<br>Cisco 7301 | 12.4(14)T         |

| Table 1 | Supported Hardware and Software Versions for Common Criteria evaluated |
|---------|------------------------------------------------------------------------|
|         | Cisco IOS/Firewall (continued)                                         |

# **Security Information**

In addition to the regulatory compliance documentation for each hardware platform listed in Table 2, the sections that follow provide additional security information for use with a Common Criteria evaluated Cisco IOS/Firewall router.

| Table 2 | Regulatory Compliance and Safety Information for Common Criteria evaluated |
|---------|----------------------------------------------------------------------------|
|         | Cisco IOS/Firewall Hardware platforms                                      |

| Hardware Family                | <b>Regulatory Compliance and Safety Information Documentation</b>                                                   |  |
|--------------------------------|----------------------------------------------------------------------------------------------------|--|
| Cisco 800 Routers              | Regulatory Compliance and Safety Information for the Cisco 800 Series<br>and SOHO Series Routers                    |  |
| Cisco 1700 Routers             | Regulatory Compliance and Safety Information for Cisco 1600 and Cisco 1700 Routers                                  |  |
| Cisco 2800 and 3800<br>Routers | Cisco 2800 Series and Cisco 3800 Series Integrated Services Routers<br>Regulatory Compliance and Safety Information |  |
| Cisco 7200 Routers             | Regulatory Compliance and Safety Information for Cisco 7200 Series<br>Routers                                       |  |
| Cisco 7300 Routers             | Regulatory Compliance and Safety Information for Cisco 7301 Series<br>Routers                                       |  |

### **Security Implementation Considerations**

The sections that follow provide implementation considerations that need to be addressed to administer Cisco IOS Routers in a secure manner consistent with Common Criteria evaluated Cisco IOS/Firewall.

The TOE must not be connected to any untrusted network prior reading this section and following the secure installation and generation procedures contained within this document in their entirety and confirming that all TOE components (including PFSS) are functional.

The administrator of the evaluated product is warned to pay careful attention to the following potential insecure configurations.

Γ

| Configuration                          | Description                                                                                                    |
|----------------------------------------|----------------------------------------------------------------------------------------------------|
| Uncommitted Changes                    | It is possible for the administrator to make changes to the<br>configuration of the system at any time, but these changes only<br>become accepted by the TOE when they are committed (via use<br>of the write memory command). If the TOE reboots and<br>resumes operation when uncommitted changes have been made,<br>these changes will be lost and the TOE will resume operation in<br>the last 'committed' configuration. Administrators are<br>informed of the effect of uncommitted changes in the Saving<br>Configuration section of the guidance documentation [AGD].                                                                                                    |
| Default Access Control Lists<br>(ACLs) | When installed the firewall, by default allows any traffic to<br>traverse between network interfaces. The administrator needs<br>to be aware of this, and ensure that a secure default policy is<br>applied to the ACL prior to use on a live network. This<br>potentially insecure ACL configuration and its secure<br>configuration are addressed in the Security Implementation<br>Considerations and Configuration Notes sections of the<br>guidance documentation [AGD].                                                                                                    |
| Configuration of Time                  | Not all routers included in the evaluation include an internal<br>hardware clock. As a result the administrator is required to set<br>the software clock after boot on all routers without a hardware<br>clock. The software clock of these devices uses a hardware<br>based timer to maintain an accurate measure of the passing of<br>time. Furthermore the administrator is required to regularly<br>check that the router time source is accurate and update it if<br>necessary in order to maintain a reliable time source for event<br>logging purposes. The maintenance of the software clock is<br>described in the Security Implementation Considerations and<br>Security Features sections of the guidance documentation<br>[AGD]. |

| Configuration                 | Description                                                                                                    |
|-------------------------------|----------------------------------------------------------------------------------------------------|
| Audit Configuration           | In order that Time-Stamping is enabled the following command<br>must be entered by the firewall administrator: <b>logging</b><br><b>timestamp</b> . Once this command is committed by the use of the<br>write memory command, this will remain the default.                                                                                                    |
|                               | By default, auditing events are transported to remote Syslog<br>servers over UDP. To ensure that audit events are reliably<br>delivered to the remote Syslog server the TCP option should be<br>employed. The <b>logging host</b> <i>ip-address</i> <b>tcp</b> <i>port-number</i><br>command is used to achieve this. Guidance on the configuration<br>of the routers logging functions is described in the Configuring<br>Firewall Fail Close Functionality section of the guidance<br>documentation [AGD].                                                                                                    |
|                               | The protection of audit data while stored on the PFSS is<br>implemented using Windows 2000 access controls to restrict<br>access to the TOEs authorized administrators. The<br>configuration of the Windows operating system is described in<br>the Access Control (PFSS) section of the guidance<br>documentation [AGD]. As stated in the guidance, the access<br>control is to be configured such that only the TOE<br>administrators may log on to the PFSS and the PFSS is not to<br>be used for any purposes external to the TOE.                                                                                                    |
| Insecure Access Control Lists | The administrator is instructed in this guide to ensure that a secure default policy is applied to the ACL prior to use on a live network. It is possible that the routers ACLs could be configured insecurely event with the default deny all rule in place. For instance an allow all rule followed by the default drop all rule would effectively allow all traffic since the drop all rule would never be checked as all packets would match the allow all rule. It is in this sense that the order of ACL entries could be miss-configured, allowing for a potentially insecure configuration to be created. The guidance documentation [AGD] refers to instructions for configuring the packet filtering functions of the router. Information specifically regarding the order of rules in an ACL can be found at the following location: |
|                               | Cisco IOS Security Configuration Guide                                                                                                    |
|                               | Part 3: Traffic Filtering and Firewalls                                                                                                    |
|                               | Access Control Lists: Overview and Guidelines                                                                                                    |
|                               | Defining Criteria for Forwarding or Blocking Packets                                                                                                    |

### **Modes of Operation**

#### **Cisco IOS Routers**

A Cisco IOS router has several modes of operation, these modes are as follows:

**Booting**—while booting, the routers drop all network traffic until the router image and configuration has loaded. This mode of operation automatically progresses to the Normal mode of operation. During booting, a user may press the break key on a console connection within the first 60 seconds of startup to

1

enter the ROM Monitor mode of operation. This Booting mode is referred to in the Cisco IOS guidance documentation as "ROM Monitor Initialization." Additionally if the Router does not find a valid operating system image it will enter ROM Monitor mode and not normal mode therefore protecting the router from booting into an insecure state.

**Normal**—The Cisco IOS router image and configuration is loaded and the router is operating as configured. It should be noted that all levels of administrative access occur in this mode and that all router based TOE security functions are operating. While operating the TOE has little interaction with the administrator. However, the configuration of the TOE can have a detrimental effect on security. Misconfiguration of the TOE could result in the unprotected network having access to the internal/protected network

**ROM Monitor**—This mode of operation is a maintenance, debugging and disaster recovery mode. While the router is in this mode, no network traffic is routed between the network interfaces. In this state the router may be configured to upload a new boot image from a specified TFTP server, perform configuration tasks and run various debugging commands. It should be noted that while no administrator password is required to enter ROM monitor mode, physical access to the router is required, therefore the router should be stored in a physically secure location to avoid unauthorized access which may lead to the router being placed in an insecure state.

Following operational error the router reboots (once power supply is available) and enters booting mode.

The router includes facilities to guard against failure caused by the PIX Firewall Syslog Server (PFSS) not being available. This safeguard includes the use of the TCP Syslog protocol to ensure that audit events are reliably delivered to the PFSS. The TCP Syslog option should be configured on the router using the **logging host** *ip-address* **tcp** *port-number* command as show in Configuring Firewall Fail Close Functionality section of the user guidance. With TCP logging configured, new sessions through the router will eventually be disallowed if log messages cannot be forward to the PFSS within approximately a nine minute period.

#### **PIX Firewall Syslog Server**

The PIX Firewall Syslog Server (PFSS) has several modes of operation:

**PFSS Service Started**—the PFSS service has been started and is listening on the specified port for TCP Syslog traffic. TCP Syslog traffic received will be entered into log files on the PFSS hosts hard drive, logging will continue until interrupted or the hosts hard disk reaches the specified "% disk full" threshold (default is 90%). Once the service has started, all configured events will be logged allowing an administrator to detect any unauthorized events.

**PFSS Service Stopped**—The PFSS service may be in a stopped state as a result of not being started by the host OS after reboot, having been stopped by the host OS due to error, or have stopped itself after detecting that the host hard drive is full. Once the service has been stopped logging of system events will not occur which may result in unauthorized event going undetected, however if the router is continually unable to connect to the syslog server for a TCP retry period of nine minutes the router will fail close, disallowing all new connection attempts with the exception of connections to the administration interface. The router will remain in this state until the connection to the PFSS is made available and TCP Syslog configuration is re-established.

**PFSS Viewer Running**—The PFSS Viewer application is running, allowing authorized administrators to perform the required searching and sorting operations whilst viewing the log files. The viewer is a simple application that is either running or not (not running is not considered a mode of operation). As the PFSS Viewer is independent to the PFSS Service, this mode of operation may occur concurrently with either of the above two modes of operation of the PFSS service.

**Windows 2000 OS Operating/Not Operating**—For the purpose of this evaluation, the Windows 2000 operating system may be considered to be either operating or not operating. In an operating state, the Windows 2000 OS is capable of executing the code of the operating system, and any applications it has been instructed to execute, including running the PFSS service or Viewer application. In its non operational state, the OS is incapable of executing the code of the applications it has been instructed to execute. Non operational includes states such as when the power has been turned off, or when the OS has stopped responding or is in the process of restarting.

**Windows 2000 OS user logged on/not logged on**—An administrator may be either logged on or not logged on while the Windows 2000 OS is in an operating mode. When logged on, the OS will execute any commands provided by the user so long as those commands are allowed under the access control restrictions for that user. For example, the administrator may choose to execute the PFSS Viewer application in this mode. When the Windows 2000 OS is not logged on, the user is presented with a logon screen requesting their user name and password. Until a user successfully identified and authenticated, the OS does not allow any other functions to be performed on the behalf of that user.

### **Evaluated Configuration**

Only the hardware and software version combinations listed in Table 1 and the PIX Firewall Syslog Server version 6.0(1) can be used to implement an evaluated configuration. Changing the software to a different version invalidates the evaluated status of a particular hardware platform.

The Common Criteria Target of Evaluation (TOE) for Cisco IOS/Firewall defines only the following features:

- The Firewall function (Packet filter firewall),
- Functions relevant to the secure configuration and operation of the Firewall function, such as the authentication and configuration of TOE administrator, configuration of packet filter rules and the searching and sorting of audit data.
- The remote administration of the IOS router via SSH connections to the routers command line interface, and
- The transfer of audit data between the identified Cisco routers and the PIX Firewall Syslog Server.

The evaluated configuration also includes several assumptions and requirements on the TOE environment that must be met by the intended environment in order for the installed TOE to be in the evaluated configuration. These are as follows:

- The TOE is to be kept physically secure.
- Authorized administrators are non-hostile and follow all administrator guidance.
- The network structure prevents information flowing between the internal and external networks without passing through the router.
- Human users within the physically secure boundary protecting the TOE may access the TOE from some direct connection (e.g., a console port).
- The PIX Firewall Syslog Server (PFSS) software is to be installed on a PC running Windows 2000 in its evaluated configuration as specified by the Windows 2000 Security Target, Version 2.0, 18 October 2002.
- The PIX Firewall Syslog Server (PFSS) is to be physically connected to a trusted interface of the Cisco IOS/firewall directly or indirectly via an attached trusted network.
- All network interface modules used must be listed in Table 3 of this document. The table identifies all interfaces that are confirmed to zeroize data used in the padding of network transmissions.

- The TOE is to be configured to use TCP Syslog for the transmission of audit data between the routers and the PIX Firewall Syslog Server (PFSS).
- The TOE Access control lists (ACLs) are to be configured to drop all packet flows as the default rule
- The TOE Access control lists (ACLs) are to be configured to allow incoming SSH traffic from all allowed remote management sources (if remote management is to be used).
- The time source for each router is regularly checked for accuracy and updated if necessary. Routers without hardware clocks require that their software clocks be set by an authorized administrator at startup

| Model Family | Models                                   | Model Capacity                                                            | Network Interfaces Module                                                    |
|--------------|------------------------------------------|---------------------------------------------------------------------------|------------------------------------------------------------------------------|
| Cisco 8xx    | Cisco 871                                | Fixed, no extra modules catered for.                                      | Fast Ethernet (FE Ports)                                                     |
|              | Cisco 876                                | Fixed, no extra modules catered for.                                      | Fast Ethernet (FE Ports), ADSL over<br>ISDN                                  |
|              | Cisco 877                                | Fixed, no extra modules catered for.                                      | Fast Ethernet (FE Ports), Fixed<br>module: ADLS over POTS                    |
|              | Cisco 878                                | Fixed, no extra modules catered for.                                      | Fast Ethernet (FE Ports), Fixed<br>module: G.SHDSL                           |
| Cisco 18xx   | Cisco 1841                               | Two modular slots for<br>WAN or HWICS                                     | See Appendix A.1 for a list of supported interface module.                   |
|              | Cisco 1801                               | 4 slots; 2 slots support<br>HWIC, WIC, VIC, or<br>VWIC type modules       | See Appendix A.2 for a list supported interface modules.                     |
|              |                                          | 1 slot supports WIC, VIC, or VWIC type modules                            |                                                                              |
|              |                                          | 1 slot supports VIC or<br>VWIC type modules                               |                                                                              |
|              | Cisco 1801                               | Fixed, no extra modules catered for.                                      | Ethernet and Fast Ethernet, Fixed<br>module: ADSL over ISDN, ISDN<br>BRI S/T |
|              | Cisco 1802                               | Fixed, no extra modules catered for.                                      | Ethernet and Fast Ethernet, Fixed<br>module: ADSL over ISDN, ISDN<br>BRI S/T |
| Cisco 18xx   | Cisco 1803                               | Fixed, no extra modules catered for.                                      | Ethernet and Fast Ethernet, Fixed<br>Module: G.SHDSL ISDN BRI S/T            |
|              | Cisco 1811                               | Fixed, no extra modules catered for.                                      | Ethernet and Fast Ethernet                                                   |
|              | Cisco 1812                               | Fixed, no extra modules catered for.                                      | Ethernet and Fast Ethernet<br>ISDN BRI S/T                                   |
| Cisco 28xx   | Cisco 2851,<br>Cisco 2821,<br>Cisco 2811 | 4 slots, each slot can<br>support HWIC, WIC, VIC,<br>or VWIC type modules | See Appendix A.2 for a list supported interface modules.                     |

 Table 3
 Network Interface Modules

ſ

| <b>Model Family</b>      | Models                   | Model Capacity                                                                            | Network Interfaces Module                                |
|--------------------------|--------------------------|-------------------------------------------------------------------------------------------|----------------------------------------------------------|
| Cisco 38xx               | Cisco 3845<br>Cisco 3825 | 2 Network modules, 4<br>HWIC Slots (3825) or 4<br>Network modules, 4 HWIC<br>Slots (3845) | See Appendix A.3 for a list supported interface modules  |
|                          | Cisco 7206VXR            | 6 horizontal Port Adapter<br>Slots                                                        | See Appendix A.4 for a list supported interface modules. |
| Cisco 72xx<br>Cisco 73xx | Cisco 7204VXR            | 4 horizontal Port Adapter<br>Slots                                                        | See Appendix A.4 for a list supported interface modules. |
|                          | Cisco 7301               | 1 Port Adapter Slot                                                                       | See Appendix A.4 for a list supported interface modules. |

| Table 3 Network Interface Modules (continue |
|---------------------------------------------|
|---------------------------------------------|

All other hardware and software features and functions of a Cisco IOS router are outside the scope of the evaluated product configuration and thus can be used in conjunction with the TOE functions so long as the TOE functions are configured, operated and managed in accordance with this document.

The configuration of the Cisco IOS router should be reviewed on a regular basis to ensure that the configuration continues to meet the evaluated configuration and in the face of the following:

- Changes in the Cisco IOS router configuration
- Changes in the organizational security policy
- Changes in the threats presented from the untrusted network(s)
- Changes in the administration and operation staff or of the physical environment of the Cisco IOS router

### **Physical Security**

The Cisco IOS router must be located in a physically secure environment to which only a trusted administrator has access. The secure configuration of a Cisco IOS router can be compromised if an intruder gains physical access to the router.

### **Network Interfaces**

The Cisco IOS router must be configured to communicate with three separate networks: external, internal and trusted network. The interfaces that can be used with each Cisco IOS router are listed in the appendices of this document. The trusted network contains the PFSS server for collection of syslog audit data. The PFSS is to be connected to the Cisco IOS\Firewall enabled router such that the network interface of the PFSS is only accessible by the TSF. This may be achieved by either directly connecting the PFSS to the router, or indirectly over the trusted network.

The Cisco 8xx, Cisco 38xx and Cisco 72/73xx series of routers are modular and include at least two Fast Ethernet interfaces. When the TOE consists of one of these series, a third interface is required to connect to the Trusted Network. (See Figure 1.)

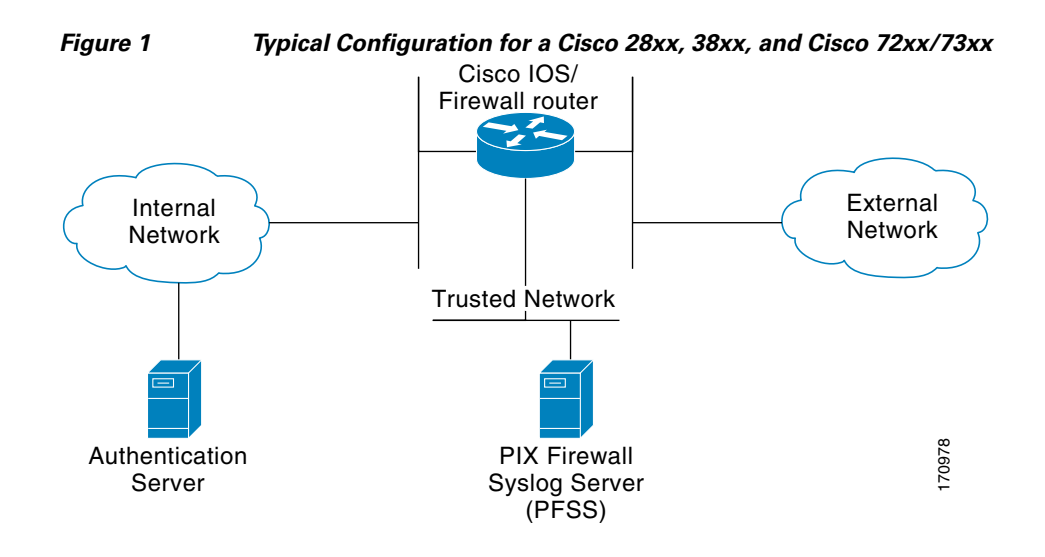

The Cisco 87x and Cisco 18xx series of routers are fixed configuration with a maximum of two Fast Ethernet interfaces. When the TOE consists of one of these series, a second instance of the TOE is required to protect access to the Trusted Network. (See Figure 2.)

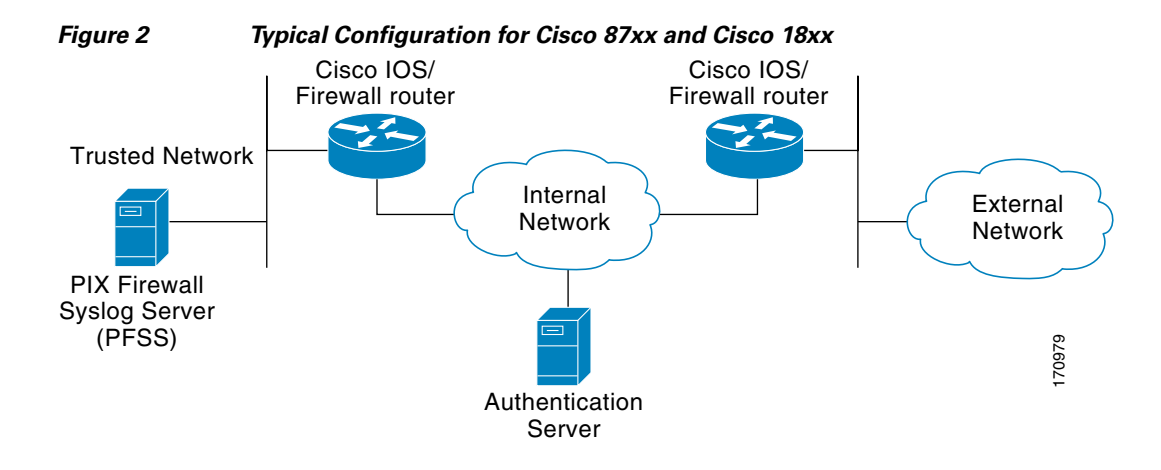

Built in switch and modular switch options can be used to connect the trusted network to the router. To use this option, the administrator must define a VLAN interface on the router that is accessible to the PFSS server. Note: when the HWIC is used to connect to the Trusted Network additional networks can not be attached to other ports on the HWIC.

For a description of configuring VLAN interfaces with the Cisco HWIC-4ESW and HWIC-D-9ESW EtherSwitch Interface Cards as well as the onboard switch modules, see the "VLAN Configuration: Example" from the following link:

http://www.cisco.com/univercd/cc/td/doc/product/software/ios124/124cg/hlsw\_c/ch05/hesw\_cfg.htm# wp1046684

#### VLAN Configuration Example

```
Router# vlan database
Router(vlan)# vlan 2
VLAN 2 modified:
Router(vlan)# exit
APPLY completed.
Exiting....
Router# configure terminal
Router(config)# interface vlan 2
Router(config-if)# ip address 10.150.0.1 255.255.255.0
Router(config-if)# no shut
Router(config-if)# no shut
Router(config-if)# no shut
Router(config-if)# switchport mode access
Router(config-if)# switchport access vlan 2
Router(config-if)# exit
```

#### **Time Sources**

Routers configured in accordance with the Cisco IOS/Firewall evaluation must timestamp system log messages. All routers in the Cisco IOS/Firewall evaluation Cisco IOS have internal real time clocks, these clocks provide reliable time stamp for audit logs. Administrators are required to check the system time on a regular basis and adjust it as necessary to maintain accurate time.

#### Administrative Roles

The TOE contains three administrative roles for use in the evaluated configuration: privileged, semi-privileged and audit administrators.

Semi-privileged administrator is the role with access to the console or SSH session on the Cisco IOS router. This role is automatically assigned when a user account is created on the Cisco IOS router. The privileged administrator is any administrator with knowledge of the "enable" password on the router. Privileged access is defined by any privilege level entering an enable password after their individual login. The audit administrator is the role assigned to a user that logs in and reviews the information recorded by the PFSS application.

#### **Privilege Levels**

The default configuration for Cisco IOS based networking devices uses privilege level 1 for user EXEC mode and privilege level 15 for privileged EXEC. The commands that can be run in user EXEC mode at privilege level 1 are a subset of the commands that can be run in privileged EXEC mode at privilege 15. The privilege **command** is used to move commands from one privilege level to another.

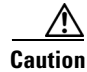

When operating in the evaluated configuration, the administrator should use the privilege command with caution and is prohibited from using the privilege command to assign additional security relevant commands to privilege level 0 or 1.

I

### Access Control (Router)

The Cisco IOS router must be configured to authenticate both unprivileged and privileged (enable mode) access to the command line interface using a username and password for each administrator and one password for the enable command. When setting passwords on the TOE, please reference the TOE Password Complexity section. Individual administrator password should be kept secret, the enable password should only be told to administrators in a position of trust, who also have a need to know the enable password. When creating administrator accounts, ensure all passwords are configured to be encrypted

Administrator account access is to be restricted to a specified number of authentication attempts before the administrator account in question is locked out. The account then requires unlocking by an authorized administrator before it can be used again. The evaluated configuration requires that the threshold for unsuccessful authentication attempts is set.

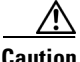

The Cisco IOS **privilege** command should not be used to modify the privilege levels of specific Cisco IOS commands, as the **privilege** command can result in bypass of the role configuration as specified in the Security Target.

### **TOE Password Complexity**

To ensure proper protection of each administrator account, passwords MUST be:

- a minimum of eight characters long
- contain a combination of alphabetic and numeric characters
- contain punctuation characters

### **Access Control (PFSS)**

Access control is also required to be set on the PIX Firewall Syslog Server (PFSS) to protect the audit records from unauthorized deletion or modification. See the Windows 2000 user manuals for more information on how to set access controls in Windows. Access controls for the PFSS should be set to only allow the TOE's authorized administrators access to log on to the Windows 2000 operating system and to access the PFSS service. Only Privileged Authorized Administrators should be provided with administrator access. This level of restriction is important to maintain the evaluated configuration, the PFSS should not be used for any functions other than those related to the TOE.

#### **Remote Administration and Management**

If the Cisco IOS router is to be remotely administered, then the management station must be connected to a trusted network and SSH must be used to connect to the router. The ability to use telnet to remotely connect to the TOE is disabled by default in the evaluated configuration and should not be enabled. The use of SSH for remote administration requires the use of an external AAA server to provide one time authentication. For information on configuration of the router to use an external AAA server, see the Enabling Remote AAA services section.

### Logging and Messages

Monitoring activity in the log files is an important aspect of your network security and should be conducted regularly. Monitoring the log files lets you take appropriate and timely action when you detect breaches of security or events that are likely to lead to a security breach in the future. Use the PIX Firewall Syslog Server (PFSS) or the show logging command on the router to view log files and messages. For configuration details, see Message Logging in Table 5.

### **Access Lists**

The access-list command operates on a first match basis. Therefore, the last rule added to the access list is the last rule checked. The administrator should make a note of the last rule during initial configuration, because it may impact the remainder of the rule parsing. The evaluated configuration requires that the TOE Access control lists (ACLs) are to be configured to drop all packet flows as the default rule.

To enable logging of access-list matches, the log keyword should be used with access-list definitions.

### **Wireless Networking Features**

The scope of the Common Criteria evaluation for Cisco IOS Firewall does not include the use of wireless networking features. In order to achieve an evaluated configuration, all wireless network interfaces are to be disabled. To disable an interface use the command:

interface <interface name> to enter configuration mode for the specified interface.

shutdown to change the state of the interface to administratively down or disabled.

For information on disabling network interfaces see the description of the interface shutdown command:

http://www.cisco.com/univercd/cc/td/doc/product/software/ios122/122cgcr/finter\_r/irfshoip.htm#wp10 18004

### **Monitoring and Maintenance**

Cisco IOS routers provide several ways to monitor their operation, from logs to messages.

- Ensure you know how you will monitor the Cisco IOS router, both for performance and for possible security issues.
- Plan your backups. If there should be a hardware or software problems, you may need to restore the Cisco IOS router configuration.

I

# Installation Notes

L

| Hardware Family                                                                                                    | Installation Information                                                                                                    |  |
|----------------------------------------------------------------------------------------------------|----------------------------------------------------------------------------------------------------|--|
| Cisco 8xx Series routers Cisco 850 Series and Cisco 870 Series Access Rout<br>and Setup Quick Start Guide (no cd location yet) |                                                                                                    |  |
| Cisco 180x Series routers                                                                                                    | Cisco 1801, Cisco 1802, and Cisco 1803 Integrated Services<br>Routers Cabling and Installation (no cd location yet)                                                                 |  |
| Cisco 181x Series routers                                                                                                    | Cisco 1811 and 1812 Integrated Services Router Cabling and<br>Installation (no cd location yet)                                                                                     |  |
| Cisco 2800 Series routers                                                                                                    | Cisco 2800 Series Integrated Services Routers Quick Start<br>Guide (no cd location yet)<br>http://www.cisco.com/univercd/cc/td/doc/product/access/acs_<br>mod/2800/qsg/2800_qsg.pdf |  |
| Cisco 3800 Series routers                                                                                                    | Cisco 3800 Series Integrated Services Routers Quick Start<br>Guide (no cd location yet)<br>http://www.cisco.com/univercd/cc/td/doc/product/access/acs_<br>mod/3800/qsg/rb_qsg.htm   |  |
| Cisco 7200 and 7300 Series routers                                                                                             | Cisco 7204 Installation and Configuration Guide<br>http://www.cisco.com/univercd/cc/td/doc/product/core/7204/7<br>204ig/                                                            |  |
|                                                                                                    | Cisco 7206 Installation and Configuration Guide<br>http://www.cisco.com/univercd/cc/td/doc/product/core/7206/7<br>206ig/                                                            |  |
|                                                                                                    | Cisco 7301 Router Quick Start Guide<br>http://www.cisco.com/univercd/cc/td/doc/product/core/7301/5<br>341q.pdf                                                                      |  |

#### Table 4 Installation Documentation for Cisco IOS/Firewall Hardware Platforms

### **Verification of Image and Hardware**

To verify that the Cisco IOS router software and hardware have not been tampered with during delivery, execute the following procedures.

- Before unpacking the hardware, inspect the physical packaging the equipment was delivered in. Verify that the external cardboard packing is printed with the Cisco Systems logo and motifs. If it does not, contact the supplier of the equipment (Cisco Systems or an authorized Cisco distributor/partner).
- 2. Verify that the packaging has not obviously been opened and resealed by examining the tape that seals the package. If it does not, contact the supplier of the equipment (Cisco Systems or an authorized Cisco distributor/partner).
- **3.** Verify that the box has a white tamper-resistant, tamper-evident Cisco Systems barcoded label applied to the external cardboard box. If it does not, contact the supplier of the equipment (Cisco Systems or an authorized Cisco distributor/partner). This label will include the Cisco product number, serial number, and other information regarding the contents of the box.

- 4. Verify that the box has indeed been shipped from the expected supplier of the equipment (Cisco Systems or an authorized Cisco distributor/partner). This can be done by verifying with the supplier that they shipped the box with the courier company that delivered the box and that the consignment note number for the shipment matches that used on the delivery. Also verify that the serial numbers of the items shipped match the serial numbers of the items delivered. For equipment shipped directly from Cisco, this can be done online through the order status tool: http://www.cisco.com/commarch/html/status-tool/overview.html. For other suppliers, this check should be performed by some mechanism that was not involved in the actual equipment delivery, eg. phone/FAX or other online tracking service.
- 5. Download a Common Criteria evaluated software image file from Cisco Connection Online (CCO) for your specific hardware platform as per Table 1 onto a trusted computer system. For all images, ensure that you have sufficient system and flash memory to support the image on your router hardware by checking the Release Notes appropriate to the Cisco IOS release and that you select the IPSec 3DES feature set if you wish to use SSH for remote management. Software images are available from CCO at the following URL:

http://www.cisco.com/cisco/web/download/index.html

- 6. Once the image file(s) have been downloaded, verify that it has not been tampered with by using an MD5 utility to compute a MD5 hash for the downloaded file and comparing this with the MD5 hash for the image listed in this document (Table 7 in section "MD5 Hash Values for Cisco IOS Images"). If the MD5 hashes do not match, contact Cisco Technical Support.
- 7. Install the downloaded and verified software image onto your Cisco IOS router as described in

Cisco IOS Configuration Fundamentals and Network Management Configuration Guide, Release 12.3<sup>1</sup> Part 2: Eile Management

Part 2: File Management Loading and Maintaining System Images

Start your Cisco IOS router as described in the installation documentation (see Table 4 above). Confirm that your Cisco IOS router loads the image correctly, completes internal self-checks and displays the cryptographic export warning on the console. At the prompt, type the **show version** command. (See Figure 3) Verify that the version is one of the valid versions listed in Table 1. If the Cisco IOS image fails to load, or if the Cisco IOS version does not match one of the valid versions listed in Table 1, contact Cisco Technical Support.

1. http://www.cisco.com/univercd/cc/td/doc/product/software/ios123/123cgcr/cfun\_vcg.htm

|                                                                                                    | Figure 3                                                                                                    | Example "show version" Output, Showing Cisco IOS Release Version                                                                                                    |  |
|----------------------------------------------------------------------------------------------------|----------------------------------------------------------------------------------------------------|----------------------------------------------------------------------------------------------------|--|
| 3825-common-criteria# <b>sh version</b><br>Cisco IOS Software, 3800 Software (C3825-ADVENTERPRISEK9-M), Version 12.3(14)T7, RELEASE<br>SOFTWARE (fc2)<br>Technical Support: http://www.cisco.com/techsupport<br>Copyright (c) 1986-2006 by Cisco Systems, Inc.<br>Compiled Thu 23-Mar-06 01:17 by pwade |                                                                                                    |                                                                                                    |  |
| ROM: System Boots                                                                                                    | strap, Version 12.3                                                                                                    | 3(11r)T1, RELEASE SOFTWARE (fc1)                                                                                                    |  |
| 3825-common-criter<br>System returned to R<br>System image file is                                                                                                    | ia uptime is 17 mi<br>ROM by reload at<br>"flash:c3825-adve                                                                                                    | inutes<br>17:21:20 UTC Mon Jun 26 2006<br>enterprisek9-mz.123-14.T7.bin"                                                                                                    |  |
| This product contain<br>States and local cour<br>use. Delivery of Cisc<br>third-party authority<br>Importers, exporters,<br>compliance with U.S<br>agree to comply with<br>to comply with U.S.                                                                                                    | s cryptographic fe<br>ntry laws governin<br>co cryptographic p<br>to import, export,<br>, distributors and u<br>S. and local country<br>n applicable laws a<br>and local laws, rei | eatures and is subject to United<br>ag import, export, transfer and<br>products does not imply<br>distribute or use encryption.<br>users are responsible for<br>y laws. By using this product you<br>and regulations. If you are unable<br>turn this product immediately. |  |
| A summary of U.S. http://www.cisco.com                                                                                                    | laws governing Ci<br>m/wwl/export/cryp                                                                                                    | sco cryptographic products may be found at:<br>pto/tool/stqrg.html                                                                                                    |  |
| If you require further export@cisco.com.                                                                                                    | r assistance please                                                                                                    | contact us by sending email to                                                                                                    |  |
| Cisco 3825 (revision<br>Processor board ID I<br>4 FastEthernet interf<br>2 Gigabit Ethernet in<br>2 Virtual Private Net<br>DRAM configuration<br>479K bytes of NVR<br>125184K bytes of A                                                                                                    | 1.0) with 224256<br>FTX0915A3ZF<br>aces<br>nterfaces<br>twork (VPN) Mod<br>n is 64 bits wide w<br>AM.<br>TA System Comp                                                            | K/37888K bytes of memory.<br>lules<br>with parity enabled.<br>actFlash (Read/Write)                                                                                                    |  |
| Configuration registe                                                                                                    | er is 0x2102                                                                                                    |                                                                                                    |  |

# **Configuration Notes**

ſ

The Common Criteria Target of Evaluation (TOE) for Cisco IOS/Firewall defines the following security features:

- Packet Filtering
- Message logging
- User authentication for access to the Command Line Interface using locally configured passwords

- Time management
- Remote management

Upon delivery, a Cisco IOS router is not configured to support any of the security functions described above. These functions must be explicitly configured as described in the product documentation and this document to ensure your Cisco IOS router is operating in accordance with Common Criteria evaluated Cisco IOS/Firewall configuration. It should be noted that the PIX Firewall Syslog Server (PFSS) is also required in the Common Criteria evaluated Cisco IOS/Firewall configuration. Therefore the Cisco IOS router must not be connected to an untrusted network until these security features have been configured in accordance with this documentation. The installation guide for this software is contained in the PIX Firewall Syslog Server Release Notes.

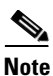

In it's default configuration or after modifying the switching parameters the TOE router may contain a "no ip routing" line in it's configuration. Entering "ip routing" in privileged mode will remove this setting and allow traffic meeting the Access Control Lists to pass.

#### **Security Features**

The configuration information provided in this document should be followed when the particular feature of the TOE is to be configured. Note that all configuration commands listed in this document require to be entered as a privilege level 15 administrator. Where no evaluation specific guidance has been provided, Security features of the TOE should be configured as described in the following documentation:

| Feature             | Cisco IOS Documentation                                                                                                    |
|---------------------|----------------------------------------------------------------------------------------------------|
| Packet filtering    | Cisco IOS Security Configuration Guide <sup>1</sup><br>Part 3: Traffic Filtering and Firewalls<br>Access Control Lists: Overview and Guidelines                                  |
| Message Logging     | Cisco IOS Configuration Fundamentals and Network<br>Management Configuration Guide <sup>2</sup><br>Part 3: System and Network Management<br>Troubleshooting and Fault Management |
|                     | PIX Firewall Syslog Sever Installation Instructions<br>(Appendix B of this document)                                                                                             |
| User Authentication | Cisco IOS Security Configuration Guide <sup>1</sup><br>Part 5: Other Security Features<br>Configuring Passwords and Privileges                                                   |
|                     | RSA Token implementation guidance (Appendix C of this document)                                                                                                    |
| Time Management     | Cisco IOS Configuration Fundamentals and Network<br>Management Configuration Guide <sup>2</sup><br>Part 3: System and Network Management<br>Performing Basic System Management   |
| Remote Management   | Cisco IOS Security Configuration Guide <sup>1</sup><br>Part 5: Other Security Features<br>Configuring Secure Shell                                                               |

I

Table 5 Evaluated Security Features for Cisco IOS Routers

- 1. http://www.cisco.com/univered/cc/td/doc/product/software/ios123/123cgcr/sec\_vcg.htm
- 2. http://www.cisco.com/univercd/cc/td/doc/product/software/ios123/123cgcr/cfun\_vcg.htm

#### **Saving Configuration**

Cisco IOS uses both a running configuration and a starting configuration. Configuration changes affect the running configuration, in order to save that configuration the running configuration (held in memory) must be copied to the startup configuration. This may be achieved by either using the **write memory** command or the **copy system:running-config nvram:startup-config** command. These commands should be used frequently when making changes to the configuration of the Cisco IOS router. If the Cisco IOS router reboots and resumes operation when uncommitted changes have been made, these changes will be lost and the Cisco IOS router will revert to the last configuration saved.

#### **Access Controls**

When setting passwords on the TOE, please reference the TOE Password Complexity section.

Administrator account access is to be restricted to a specified number of authentication attempts before the administrator account in question is locked out. The account then requires unlocking by an authorized administrator before it can be used again. The evaluated configuration requires that the lockout occurs after a specified threshold for unsuccessful authentication attempts. Use the following command, with '<x>' being the required number of attempts before lockout, to set the authentication failure threshold (the authentication threshold must be non zero):

#### aaa local authentication attempts max-fail <x>

In order to use "aaa" commands, some routers may require the entry of the **aaa new-model** command before the above command may be entered.

A locked user account may be unlocked by a privileged administrator by using the following command:

#### clear aaa local user lockout username [username]

The Cisco IOS router must be configured to use a username and password for each administrator and one password for the enable command. Ensure all passwords are stored encrypted by using the following command:

#### service password-encryption

When creating administrator accounts, all individual accounts are to be set to a privilege level of one. This is done by using the following commands:

username < name > password < password > to create a new username and password combination, and

**username** <*name*> **privilege** 1 to set the privilege level of <*name*> to 1

If the administrator forgets the password for a given TOE router and is unable to login, please visit the Cisco IOS Password Recovery site on cisco.com for instructions on how to recover.

http://www.cisco.com/en/US/products/sw/iosswrel/ps1831/products\_tech\_note09186a00801746e6.sht ml

### **Disabling the HTTP Server**

The scope of the Common Criteria evaluation for Cisco IOS Firewall does not include the HTTP Server feature. In order to achieve an evaluated configuration, the HTTP Server is to be disabled on the routers.

To disable the HTTP Server use the following commands:

```
Router# configure terminal
Enter configuration commands, one per line. End with CNTL/Z.
Router(config)# no ip http server
```

#### **Disabling SNMP management**

The scope of the Common Criteria evaluation for Cisco IOS Firewall does not include Management access of the Router via SNMP. In order to achieve an evaluated configuration SNMP is to be disabled on the routers.

To disable the SNMP Server use the following commands:

Router (config) # no snmp-server

### Disabling H.323 and Session Initiation Protocol (SIP)

The router, by default, responds to H.323 and SIP services on TCP ports 1720 and 5060. Cisco gateways with SIP functionality listen to port 5060 by default.

You can disable the router listening on port 5060 by issuing this command:

Router(config)# **sip-ua** Router(config-sip-ua)# **no transport tcp** Router(config-sip-ua)# **no transport udp** 

Cisco gateways running Cisco IOS® versions that support SIP protocol listen to TCP or UDP port 5060 by default, even when the gateway is not explicitly configured for SIP.

### **Disabling Source Routing**

The IP protocol supports source routing options that allow the sender of an IP datagram to control the route that datagram will take toward its ultimate destination, and generally the route that any reply will take. These options are rarely used for legitimate purposes in real networks. Some older IP implementations do not process source-routed packets properly, and it may be possible to crash machines running these implementations by sending them datagrams with source routing options.

A Cisco router with **no ip source-route** set will never forward an IP packet which carries a source routing option. You should use this command unless you know that your network needs source routing.

I

Router(config) # no ip source-route

#### Configuration Notes

#### **Enabling Time-Stamps**

By default, all audit records are not stamped with the time and date, which are generated from the system clock when an event occurs.

The Common Criteria evaluated Cisco IOS/Firewall requires that the time-stamp feature be *enabled on your Cisco IOS router*. To enable the timestamp of audit events, use the following command

Router (config) # service timestamps log datetime

To ensure that the **timestamp** option is meaningful, the system clock in your Cisco IOS router must be set correctly (see following section).

### **Audit Events**

To generate logging messages for failed and successful login attempts in the evaluated configuration, issue the login on-failure and login on-success commands.

Router(config)# login on-failure
Router(config)# login on-success
Router(config)# login block-for 1 attempts 3 within 30

Further enhancements to the Configuration Change Logging process were implemented in Cisco IOS Release 12.3(14)T. These enhancements support an effort to ensure the logging process meets the requirements set forth in the Conformance to Common Criteria, Evaluation Assurance Level 4+ (EAL4+) Firewall Protection Profiles. These enhancements include changes to meet the following requirements:

- If you change any logging parameters, those changes will now be logged. This is effected by the sending of a system logging (Syslog) message for each change to the running-config from a copy operation (for example, on **copy** *source* **running-config**).
- Modifications to the Group of Administrative Users will now be logged; failure attempts for access to Privileged Exec mode ("enable" mode) will be logged.

```
Router(config)# archive
Router(config-archive)# log config
Router(config-archive-log-cfg)# logging enable
Router(config-archive-log-cfg)# logging size 1000
Router(config-archive-log-cfg)# hidekeys
Router(config-archive-log-cfg)# notify syslog
Router(config-archive-log-cfg)# exit
Router(config-archive)# exit
```

### Setting the Default Access Control List (ACL) / Firewall Policy

The evaluated configuration requires that the TOE Access control lists (ACLs) are to be configured to drop all packet flows as the default rule. This can be achieved by including an ACL rule to drop all packets as the last rule in the ACL configuration.

A privileged authorized administrator may manipulate the ACLs using the commands ip inspect, access-list and access-group as described in the Cisco IOS command reference.

Access lists must be configured on the TOE to prevent spoofing of external or internal addresses through the opposite interface and also to block broadcast source address and loopback source address traffic. These access control lists are required for compliance with the Application Firewall Protection Profile. These access lists must be integrated with the defined security policy for your TOE router. Enabling just these access lists with no permits will result in traffic being dropped.

In this example, we are assuming that interface GigabitEthernet0/0 is the external interface, and is assigned an IP address of 10.200.1.1. Interface GigabitEthernet0/1 is the internal interface and is assigned an IP address of 10.100.1.1.

Note: Access lists must be created on the TOE router to allow communication between the third-party authentication server and the TOE router.

Enter configuration mode to begin creating ACL's.

```
Router# configure terminal
Enter configuration commands, one per line. End with CNTL/Z.
```

To prevent the passing of traffic with an internal source address on the external Interface, apply the following access control list to the external interface:

Router(config)# access-list 199 deny ip 10.100.0.0 0.0.255.255 any log-input

To prevent the passing of traffic with an external source address on the internal Interface, apply the following access control list to the internal interface:

Router(config)# access-list 100 deny ip 10.200.0.0 0.0.255.255 any log-input To prevent the passing of traffic with a broadcast or loopback address on either interface, apply the following access control list to both interfaces:

```
Router(config)# access-list 100 deny ip 224.0.0.0 15.255.255.255 any log-input
Router(config)# access-list 100 deny ip 255.255.255 0.0.0.0 any log-input
Router(config)# access-list 100 deny ip 127.0.0.0 0.255.255.255 any log-input
Router(config)# access-list 199 deny ip 224.0.0.0 15.255.255.255 any log-input
Router(config)# access-list 199 deny ip 255.255.255 0.0.0.0 any log-input
Router(config)# access-list 199 deny ip 127.0.0.0 0.255.255.255 any log-input
Router(config)# access-list 199 deny ip 127.0.0.0 0.255.255.255 any log-input
```

Configure a default firewall policy, to watch all TCP, UDP and ICMP packets. To prevent the loss of audit data, the Cisco IOS Firewall will not allow new sessions to pass through if it loses the connection to the TCP syslog server. The firewall inspect policy needs to be applied to all TOE network interfaces.

```
Router(config)# ip inspect name sample_policy tcp
Router(config)# ip inspect name sample_policy udp
Router(config)# ip inspect name sample_policy icmp
```

Apply the policies to the appropriate interfaces.

```
Router(config)# interface GigabitEthernet0/0
Router(config-if)# ip access-group 199 in
Router(config-if)# ip inspect sample_policy in
Router(config)# interface GigabitEthernet0/1
Router(config-if)# ip access-group 100 in
Router(config-if)# ip inspect sample_policy in
```

If remote administration is required, SSH has to be explicitly allowed through either the internal or external interfaces.

```
Router# configure terminal
Enter configuration commands, one per line. End with CNTL/Z.
Router(config)# access-list 199 permit tcp host 10.200.0.1 host 10.200.0.1 eq 22 log-input
```

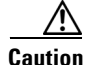

Removing access lists also removes the default deny that is implicit at the end of the access list. Use caution when removing an ACL from a router connected to an active, production network. If an access list is to be removed from an interface, that interface should first be disabled, or otherwise disconnected from any potentially insecure networks. When modifying an access list, it's necessary to delete the

access-list from the configuration (**no access-list** *xxx*). After deleting the access-list, be certain to build a new Common Criteria compliant access-list and apply that new access-list to the interface before saving configuration changes (**write mem**) and enabling the interface.

#### **Enabling Remote and Local AAA services**

For remote management via SSH, the evaluated configuration requires a remote AAA service that provides one time authentication. The configuration of AAA services will depend on the environment in which the TOE is to operate and may differ between installations. In order to maintain a level of flexibility to the possible configuration of the TOE, it is important to follow the guidance material relevant to your installation (12.3 for 12.3T installations, 12.4T for <u>12.4T</u> installations). Specific guidance for the configuration of the TOE to use an external AAA server may be found in the following locations:

Cisco IOS Security Configuration Guide (12.3 and 12.4T versions) Part 1: Authentication, Authorization, and Accounting (AAA) AAA Overview Cisco IOS Security Configuration Guide (version for 12.3) Part 5: Other Security Features Configuring Secure Shell New Feature: SSH Terminal-Line Access Cisco IOS Security Configuration Guide (version for 12.4T)

Configuring Login Authentication Using AAA

Note

The evaluated configuration requires the RADIUS or TACACS+ protocols to be used for the remote AAA services.

#### **Configuring Firewall Fail Close Functionality**

The evaluated configuration requires that the firewall fail close functionality is enabled. Since this functionality is not enabled by default the following command must be entered at the CLI to configure this option: **logging host** *<ip>* **transport tcp port** *port <i>audit* 

```
Router# configure terminal
Enter configuration commands, one per line. End with CNTL/Z.
Router(config)# logging host 10.150.0.206 transport tcp port 1470 audit
Router(config)# exit
```

This function allows for the firewall to disallow any new connection attempts in the audit logging system failure. In the above command <ip> and <port> are the IP address of the PIX Firewall Syslog Server and the port that the service is listening on (the default port for TCP Syslog is 1468). This command also enables the use on TCP Syslog for the transfer of audit data.

When the PFSS service (syslog server) is restarted and the connection to the router is dropped, sometimes the router re-establishes the TCP syslog session on its own and other times won't re-establish the connection to the listening Windows box unless the router is reloaded. This condition exists when the syslog server is rebooted or goes offline for an extended period of time.

The router will attempt to reconnect for a limited time. The limited reconnect retries may be exhausted by the time the syslog server comes back operational or when the IP connection stabilizes, and hence the syslog server may appear not connected. The workaround for this issue is to remove the "logging host..." entry for that syslog server and re-add it. By adding it back via the CLI the connection retry is reset to the maximum and the syslog server should reconnect.

### **Setting the System Clock**

To provide accurate time stamps for logging, the system clock must be set. Some models of Cisco IOS routers have real time clocks that maintain real time when the Cisco IOS router is powered down. These real time clocks are used to initialize the system clock at startup. Other models of Cisco IOS routers do not have a real time clock that will maintain the date and time after shutdown and must obtain the correct date and time from a reliable time source. Although Cisco IOS routers are capable of using the Network Time Protocol (NTP), this function is not enabled in the evaluated configuration. If the Cisco IOS router does not have an internal hardware clock the time is required to be set manually at startup by a privileged authorized administrator using the clock command as follows:

**clock set** *<hh:mm:ss day month year>* where hh;mm;ss is 24 hour time, day is the current date, month and year are the name of the month and year in full. Eg: clock set 08:52:00 8 February 2005.

| Model Family             | Models                                           | Internal Hardware Clock<br>(Real-Time Clock) | Documentation                                                                         |
|--------------------------|--------------------------------------------------|----------------------------------------------|---------------------------------------------------------------------------------------|
| Cisco 8xx                | Cisco 871<br>Cisco 876<br>Cisco 877<br>Cisco 878 | No                                           | Cisco IOS Configuration<br>Fundamentals and Network<br>Management Configuration Guide |
| Cisco 18xx               | Cisco 1841<br>Cisco 1801                         | Yes                                          | Part 3: System and Network<br>Management 9 Performing                                 |
| Cisco 18xx               | Cisco 1811<br>Cisco 1812                         | Yes                                          | Basic System Management                                                               |
| Cisco 18xx               | Cisco 1801<br>Cisco 1802<br>Cisco 1803           | Yes                                          |                                                                                       |
| Cisco 28xx               | Cisco 2851<br>Cisco 2821<br>Cisco 2811           | Yes                                          |                                                                                       |
| Cisco 38xx               | Cisco 3845<br>Cisco 3825                         | Yes                                          | _                                                                                     |
| Cisco 72xx<br>Cisco 73xx | Cisco 7206VXR<br>Cisco 7204VXR<br>Cisco 7301     | Yes                                          |                                                                                       |

Table 6 Cisco IOS Router Clock Functions for Use with Cisco IOS/Firewall

#### MD5 Hash Values for Cisco IOS Software Images

# **Configuring Secure Shell**

If the remote management over Secure Shell (SSH) is to be enabled, it is required to be configured to use 3DES encryption in accordance with the evaluated configuration.

```
Router# configure terminal
Enter configuration commands, one per line. End with CNTL/Z.
Router(config)# hostname sample-host
Router(config)# ip domain name cisco.com
Router(config)# crypto key generate rsa
```

The name for the keys will be: sample-host.cisco.com Choose the size of the key modulus in the range of 360 to 2048 for your General Purpose Keys. Choosing a key modulus greater than 512 may take a few minutes.

```
How many bits in the modulus [512]: 2048 <enter>
% Generating 2048 bit RSA keys ...[OK]
Router(config)# ip ssh logging events
Router(config)# ip ssh version 2
Router(config)# line vty 0 4
Router(config-line)# transport input ssh
Router(config-line)# exit
Router(config)# exit
```

Additional information for configuring this feature can be found in the following documentation:

Cisco IOS Security Configuration Guide Part 5: Other Security Features Configuring Secure Shell

Note that remote AAA authentication is required to be used to authenticate SSH remote management in the evaluated configuration. For information on configuring AAA services see the section Enabling Remote and Local AAA services in this document.

# **MD5 Hash Values for Cisco IOS Software Images**

| Table 7      | Cisco IOS Im | nages and MD5 Hash Values                |                                  |
|--------------|--------------|------------------------------------------|----------------------------------|
| Router Model |              | Cisco IOS Image Name                     | MD5 Hash Value                   |
| Cisco 871    |              | c870-advsecurityk9-mz.124-4.T2.bin       | 8cbdd139be2548c5b84db0366f59b65d |
| Cisco 876    |              |                                          |                                  |
| Cisco c877   |              |                                          |                                  |
| Cisco 878    |              |                                          |                                  |
| Cisco 1841   |              | c1841-adventerprisek9-mz.123-14.T7.bin   | 038f37d0535babf3b22ac06250dc8448 |
| Cisco 2801   |              | c2801-adventerprisek9-mz.123-14.T7.bin   | 3fc3c59d7aa4d1b0da9dd1cb5458a035 |
| Cisco 1801   |              | c180x-adventerprisek9-mz.124-4.T2.bin    | d594ceef5c9421f6ca9ecacf20950577 |
| Cisco 1802   |              |                                          |                                  |
| Cisco 1803   |              |                                          |                                  |
| Cisco 1811   |              | c181x-adventerprisek9-mz.124-4.T2.bin    | 1d6eda0b2b2f95195395ad194bcfeec9 |
| Cisco 1812   |              |                                          |                                  |
| Cisco 2811   |              | c2800nm-adventerprisek9-mz.123-14.T7.bin | 749deeb0bdea3add6c8874170546854c |
| Cisco 2821   |              |                                          |                                  |
| Cisco 2851   |              |                                          |                                  |
|              |              |                                          |                                  |

|                                | nages and MD5 mash values (continued)  |                                  |
|--------------------------------|----------------------------------------|----------------------------------|
| Router Model                   | Cisco IOS Image Name                   | MD5 Hash Value                   |
| Cisco 3825                     | c3825-adventerprisek9-mz.123-14.T7.bin | 40e8fa05895bbb3699249c348d3791e9 |
| Cisco 3845                     | c3845-adventerprisek9-mz.123-14.T7.bin | 9848fea21e7c27c1a1eafe35ed7eea58 |
| Cisco 7204VXR<br>Cisco 7206VXR | c7200-jk9o3s-mz.123-14.T7.bin          | 62f0906c380cf37c4cb5ed0f813ffd5b |
| Cisco 7301                     | c7301-jk9o3s-mz.123-14.T7.bin          | e9790788950860a5db08b9148a456879 |

Table 7 Cisco IOS Images and MD5 Hash Values (continued)

Further verification of MD5 hash values can be obtained by contacting Cisco Technical support.

## **Related Documentation**

Use this document in conjunction with the Cisco IOS router documentation at the following locations: http://www.cisco.com/univercd/cc/td/doc/product/software/ios123/index.htm

# **Obtaining Documentation**

The following sections provide sources for obtaining documentation from Cisco Systems.

#### World Wide Web

You can access the most current Cisco documentation on the World Wide Web at the following sites:

- <u>http://www.cisco.com</u>
- <u>http://www-china.cisco.com</u>
- http://www-europe.cisco.com

#### **Documentation CD-ROM**

Cisco documentation and additional literature are available in a CD-ROM package, which ships with your product. The Documentation CD-ROM is updated monthly and may be more current than printed documentation. The CD-ROM package is available as a single unit or as an annual subscription.

## **Obtaining Technical Assistance**

Cisco provides Cisco.com as a starting point for all technical assistance. Customers and partners can obtain documentation, troubleshooting tips, and sample configurations from online tools. For Cisco.com registered users, additional troubleshooting tools are available from the TAC website.

### Cisco.com

Cisco.com is the foundation of a suite of interactive, networked services that provides immediate, open access to Cisco information and resources at anytime, from anywhere in the world. This highly integrated Internet application is a powerful, easy-to-use tool for doing business with Cisco.

Cisco.com provides a broad range of features and services to help customers and partners streamline business processes and improve productivity. Through Cisco.com, you can find information about Cisco and our networking solutions, services, and programs. In addition, you can resolve technical issues with online technical support, download and test software packages, and order Cisco learning materials and merchandise. Valuable online skill assessment, training, and certification programs are also available.

Customers and partners can self-register on Cisco.com to obtain additional personalized information and services. Registered users can order products, check on the status of an order, access technical support, and view benefits specific to their relationships with Cisco.

To access Cisco.com, go to the following website: http://www.cisco.com

### **Technical Assistance Center**

The Cisco TAC website is available to all customers who need technical assistance with a Cisco product or technology that is under warranty or covered by a maintenance contract.

#### **Contacting TAC by Using the Cisco TAC Website**

If you have a priority level 3 (P3) or priority level 4 (P4) problem, contact TAC by going to the TAC website:

#### http://www.cisco.com/tac

P3 and P4 level problems are defined as follows:

- P3—Your network performance is degraded. Network functionality is noticeably impaired, but most business operations continue.
- P4—You need information or assistance on Cisco product capabilities, product installation, or basic product configuration.

In each of the above cases, use the Cisco TAC website to quickly find answers to your questions.

To register for Cisco.com, go to the following website:

http://www.cisco.com/register/

If you cannot resolve your technical issue by using the TAC online resources, Cisco.com registered users can open a case online by using the TAC Case Open tool at the following website:

http://www.cisco.com/tac/caseopen

#### **Contacting TAC by Telephone**

If you have a priority level 1 (P1) or priority level 2 (P2) problem, contact TAC by telephone and immediately open a case. To obtain a directory of toll-free numbers for your country, go to the following website:

http://www.cisco.com/warp/public/687/Directory/DirTAC.shtml

P1 and P2 level problems are defined as follows:

- P1—Your production network is down, causing a critical impact to business operations if service is not restored quickly. No workaround is available.
- P2—Your production network is severely degraded, affecting significant aspects of your business operations. No workaround is available.

This document is to be used in conjunction with the documents listed in the Related Documentation section.

I

CCVP, the Cisco logo, and Welcome to the Human Network are trademarks of Cisco Systems, Inc.; Changing the Way We Work, Live, Play, and Learn is a service mark of Cisco Systems, Inc.; and Access Registrar, Aironet, Catalyst, CCDA, CCDP, CCIE, CCIP, CCNA, CCNP, CCSP, Cisco, the Cisco Certified Internetwork Expert logo, Cisco IOS, Cisco Press, Cisco Systems, Cisco Systems Capital, the Cisco Systems logo, Cisco Unity, Enterprise/Solver, EtherChannel, EtherFast, EtherSwitch, Fast Step, Follow Me Browsing, FormShare, GigaDrive, HomeLink, Internet Quotient, IOS, iPhone, IP/TV, iQ Expertise, the iQ logo, iQ Net Readiness Scorecard, iQuick Study, LightStream, Linksys, MeetingPlace, MGX, Networkers, Networking Academy, Network Registrar, PIX, ProConnect, ScriptShare, SMARTnet, StackWise, The Fastest Way to Increase Your Internet Quotient, and TransPath are registered trademarks of Cisco Systems, Inc. and/or its affiliates in the United States and certain other countries.

All other trademarks mentioned in this document or Website are the property of their respective owners. The use of the word partner does not imply a partnership relationship between Cisco and any other company. (0711R)

Any Internet Protocol (IP) addresses used in this document are not intended to be actual addresses. Any examples, command display output, and figures included in the document are shown for illustrative purposes only. Any use of actual IP addresses in illustrative content is unintentional and coincidental.

© 2006 Cisco Systems, Inc. All rights reserved.

ſ

# **Appendix A.1: Cisco 1841 Series Modules**

Table 8 lists the modules and interface cards supported by the Cisco 1841 router.

| Table 8Modules and Interface Cards Supported by the Cisco 1841 Router |                                                                          |               |  |
|-----------------------------------------------------------------------|--------------------------------------------------------------------------|---------------|--|
| Items                                                                 | Description                                                              | Cisco 1841    |  |
| Ethernet Switching HWICs                                              |                                                                          |               |  |
| HWIC-4ESW                                                             | 4-port single-wide 10/100 BaseT Ethernet switch HWIC                     | Х             |  |
| Serial WICs                                                           |                                                                          |               |  |
| WIC-1T                                                                | 1-port serial WIC                                                        | Х             |  |
| WIC-2T                                                                | 2-port serial WIC                                                        | Х             |  |
| WIC-2A/S                                                              | 2-port asynchronous or synchronous serial WIC                            | Х             |  |
| CSU/DSU WICs                                                          |                                                                          |               |  |
| WIC-1DSU-T1-V2                                                        | 1-port T1/Fractional-T1 CSU/DSU WIC                                      | Х             |  |
| WIC-1DSU-56K4                                                         | 1-port 4-wire 56-/64-kbps CSU/DSU WIC                                    | Х             |  |
| ISDN BRI WICs                                                         |                                                                          |               |  |
| WIC-1B-U-V2                                                           | 1-port ISDN Basic Rate Interface (BRI) with integrated NT1 (U interface) | X             |  |
| WIC-1B-S/T-V3                                                         | 1-port ISDN BRI with S/T interface                                       | Х             |  |
| DSL WICs                                                              |                                                                          |               |  |
| WIC-1ADSL                                                             | 1-port asymmetric DSL (ADSL) over<br>basic-telephone-service WIC         | X             |  |
| WIC-1ADSL-DG                                                          | 1-port ADSL over basic telephone service with dying-gasp1 WIC            | X             |  |
| WIC-1ADSL-I-DG                                                        | 1-port ADSL over ISDN with dying-gasp1 WIC                               | Х             |  |
| WIC-1SHDSL                                                            | 1-port G.shdsl WIC (two wire only)                                       | Х             |  |
| WIC-1SHDSL-V2                                                         | 1-port G.shdsl WIC (two or four wire)                                    | Х             |  |
| Analog Modem WICs                                                     |                                                                          |               |  |
| WIC-1AM                                                               | 1-port analog modem WIC                                                  | Х             |  |
| WIC-2AM                                                               | 2-port analog modem WIC                                                  | Х             |  |
| WIC-1AM-V2                                                            | 1-port analog modem WIC                                                  | Х             |  |
| WIC-2AM-V2                                                            | 2-port analog modem WIC                                                  |               |  |
| T.1, E.1, and G.703 VWICs                                             |                                                                          |               |  |
| VWIC-1MFT-T1                                                          | 1-port RJ-48 multiflex trunk-T1                                          | X (data only) |  |
| VWIC-2MFT-T1                                                          | 2-port RJ-48 multiflex trunk-T1                                          | X (data only) |  |
| VWIC-2MFT-T1-DI                                                       | 2-port RJ-48 multiflex trunk-T1 with drop and insert                     | X (data only) |  |
| VWIC-1MFT-E1                                                          | 1-port RJ-48 multiflex trunk-E1                                          | X (data only) |  |
| VWIC-1MFT-G703                                                        | 1-port RJ-48 multiflex trunk-G.703                                       | X (data only) |  |
| VWIC-2MFT-E1                                                          | 2-port RJ-48 multiflex trunk-E1                                          | X (data only  |  |
| VWIC-2MFT-E1-DI                                                       | 2-port RJ-48 multiflex trunk-E1 with drop and insert                     | X (data only  |  |

| Items                    | Description                                                             | Cisco 1841   |
|--------------------------|-------------------------------------------------------------------------|--------------|
| VWIC-2MFT-G703           | 2-port RJ-48 multiflex trunk-G.703                                      | X (data only |
| AIMs                     |                                                                         |              |
| AIM-VPN/BPII-PLUS        | Enhanced-performance DES, 3DES, AES, and compression VPN encryption AIM | X            |
| USB Modules              |                                                                         |              |
| MEMUSB-64FT              | 64 MB USB Flash                                                         | Х            |
| MEMUSB-128FT             | 128 MB USB Flash                                                        | Х            |
| MEMUSB-256FT             | 256 MB USB Flash                                                        | X            |
| Aladdin "eToken Pro USB" | Aladdin "eToken Pro USB"<br>(See <u>www.aladdin.com/etoken/</u> )       | X            |

| Table 8 | Modules and Interface Cards Supported by the Cisco 1841 Router (continued)  |
|---------|-----------------------------------------------------------------------------|
|         | modules and meetidee ourds oupported by the ofset fourth houter (continued) |

# Appendix A.2: Cisco 2800 Series Module

Table 9 lists the modules supported by the Cisco 2800 series router.

| ltems                         | Description                                                                                     | Cisco 2801 | Cisco 2811 | Cisco 2821 | Cisco 2851 |
|-------------------------------|-------------------------------------------------------------------------------------------------|------------|------------|------------|------------|
| Network Module                |                                                                                                 |            |            |            | 1          |
| Ethernet Switching Network M  | odules                                                                                          |            |            |            |            |
| NM-16ESW                      | 16-port 10/100 Cisco EtherSwitch®<br>Network Module                                             | No         | X          | X          | X          |
| NM-16ESW-1GIG                 | 16-port 10/100 Cisco EtherSwitch Network<br>Module with 1 Gigabit Ethernet<br>(1000BASE-T) port | No         | Х          | X          | Х          |
| NM-16ESW-PWR                  | 16-port 10/100 Cisco EtherSwitch Network<br>Module with in-line power support                   | No         | X          | X          | Х          |
| NM-16ESW-PWR-1GIG             | 16-port 10/100 Cisco EtherSwitch Network<br>Module with in-line power and Gigabit<br>Ethernet   | No         | X          | X          | X          |
| NMD-36ESW                     | 36-port 10/100 Cisco EtherSwitch<br>High-Density Services Module (HDSM)                         | No         | No         | No         | Х          |
| NMD-36ESW-2GIG                | 36-port 10/100 Cisco EtherSwitch HDSM<br>with 1 Gigabit Ethernet (1000BASE-T)<br>port           | No         | No         | No         | X          |
| NMD-36ESW-PWR                 | 36-port 10/100 Cisco EtherSwitch HDSM with in-line power support                                | No         | No         | No         | Х          |
| NMD-36ESW-PWR-2G              | 36-port 10/100 Cisco EtherSwitch HDSM with in-line power and Gigabit Ethernet                   | No         | No         | No         | Х          |
| Serial Connectivity Network M | odules                                                                                          |            |            |            | 1          |
| NM-1T3/E3                     | 1-port clear-channel T3/E3 network module                                                       | No         | X          | X          | X          |

#### Table 9 Network Modules Supported by the Cisco 2800 Series Router

Γ

| Items                           | Description                                                                                    | Cisco 2801 | Cisco 2811 | Cisco 2821 | Cisco 2851 |
|---------------------------------|------------------------------------------------------------------------------------------------|------------|------------|------------|------------|
| NM-1HSSI                        | 1-port High-Speed Serial Interface (HSSI)<br>network module                                    | No         | Х          | X          | Х          |
| NM-4A/S                         | 4-port asynchronous/synchronous serial network module                                          | No         | X          | X          | Х          |
| NM-8A/S                         | 8-port asynchronous/synchronous serial network module                                          | No         | X          | X          | Х          |
| NM-16A/S                        | 16-port asynchronous/synchronous serial network nodule                                         | No         | Х          | Х          | Х          |
| NM-16A                          | 16-port asynchronous serial network module                                                     | No         | Х          | Х          | Х          |
| NM-32A                          | 32-port asynchronous serial network module                                                     | No         | X          | X          | Х          |
| Channelized T1/E1 and ISDN Netw | work Modules                                                                                   | <u>+</u>   | +          | +          | <u>+</u>   |
| NM-1CE1T1-PRI                   | 1-port Channelized E1/T1/ISDN PRI<br>network module                                            | No         | X          | X          | Х          |
| NM-2CE1T1-PRI                   | 2-port Channelized E1/T1/ISDN PRI<br>network module                                            | No         | X          | X          | Х          |
| NM-4B-S/T                       | 4-port ISDN BRI network module (S/T interface)                                                 | No         | X          | X          | Х          |
| NM-4B-U                         | 4-port ISDN BRI network module with<br>integrated Network Termination 1 (NT1)<br>(U interface) | No         | Х          | Х          | X          |
| NM-8B-S/T                       | 8-port ISDN BRI network module (S/T interface)                                                 | No         | X          | X          | Х          |
| NM-8B-U                         | 8-port ISDN BRI network module with integrated NT1 (U interface)                               | No         | X          | X          | X          |
| ATM Network Modules             |                                                                                                |            |            |            |            |
| NM-1A-T3                        | 1-port DS-3 ATM network module                                                                 | No         | Х          | Х          | Х          |
| NM-1A-E3                        | 1-port E3 ATM network module                                                                   | No         | Х          | Х          | Х          |
| Analog Dial-up and Remote Acce  | ss Network Modules                                                                             |            |            |            |            |
| NM-8AM-V2                       | 8-port analog modem network module with v.92                                                   | No         | X          | X          | Х          |
| NM-16AM-V2                      | 16-port analog modem network module with v.92                                                  | No         | X          | X          | Х          |
| VPN Network Modules and Acce    | ssories                                                                                        |            |            |            |            |
| NM-HD-1V                        | 1-slot IP Communications voice and fax network module                                          | No         | Х          | Х          | Х          |
| NM-HD-2V                        | 2-slot IP Communications voice and fax network module                                          | No         | X          | X          | X          |
| NM-HD-2VE                       | 2-slot IP Communications enhanced voice<br>and fax network module                              | No         | X          | X          | Х          |

| Table 9 | Network Modules Supported by the Cisco 2800 Series Router (continued) |
|---------|-----------------------------------------------------------------------|
|         | Network modules Supported by the Cisco 2000 Series houter (continued) |

1

| Items                       | Description                                                                    | Cisco 2801 | Cisco 2811 | Cisco 2821 | Cisco 2851 |
|-----------------------------|--------------------------------------------------------------------------------|------------|------------|------------|------------|
|                             |                                                                                | NL.        | V          | V          | V          |
| NM-HDA-4FXS                 | module with 4 FXS slots                                                        | No         | X          | Х          | X          |
| NM-HDV2                     | IP Communications high-density voice and fax network module                    | No         | Х          | Х          | Х          |
| NM-HDV2-1T1/E1              | 1-port T1/E1 IP Communications<br>high-density voice and fax network module    | No         | X          | Х          | Х          |
| NM-HDV2-2T1/E1              | 2-port T1/E1 IP Communications<br>high-density voice and fax network module    | No         | X          | X          | Х          |
| NM-HDV=                     | High Density Voice/Fax Network Module<br>(Single VIC Slot)                     | No         | X          | X          | Х          |
| NM-HDV-1T1-12               | 1-port 12-channel T1 voice and fax network module                              | No         | X          | Х          | X          |
| NM-HDV-1T1-24               | 1-port 24-channel T1 voice and fax network module                              | No         | X          | X          | Х          |
| NM-HDV-1T1-24E              | Single-port 24 enhanced channel T1 voice<br>and fax network module             | No         | X          | Х          | Х          |
| NM-HDV-2T1-48               | 2-port 48-channel T1 voice and fax network module                              | No         | X          | Х          | Х          |
| NM-HDV-1E1-12               | 1-port 12-channel E1 voice and fax network module                              | No         | X          | Х          | Х          |
| NM-HDV-1E1-30               | 1-port 30-channel E1 voice and fax network module                              | No         | X          | Х          | Х          |
| NM-HDV-1E1-30E              | 1-port 30-enhanced-channel E1 voice and fax network module                     | No         | X          | Х          | Х          |
| NM-HDV-2E1-60               | 2-port 60-channel E1 voice and fax network module                              | No         | X          | Х          | Х          |
| NM-HDV-1J1-30               | 1-port 30-channel J1 high-density voice<br>network module                      | No         | X          | Х          | Х          |
| NM-HDV-1J1-30E              | 1-port 30-enhanced-channel J1<br>high-density voice network module             | No         | X          | Х          | Х          |
| NM-HDV-FARM-C36             | 36-port transcoding and conferencing DSP farm                                  | No         | X          | Х          | Х          |
| NM-HDV-FARM-C54             | 54-port transcoding and conferencing DSP farm                                  | No         | X          | Х          | X          |
| NM-HDV-FARM-C90             | 90-port transcoding and conferencing DSP farm                                  | No         | X          | Х          | Х          |
| Application Network Modules |                                                                                |            |            | *          |            |
| NM-CE-BP-40G-K9             | Cisco Content Engine Network Module,<br>basic performance, 40-GB IDE hard disk | No         | X          | X          | X          |
| NM-CE-BP-80G-K9             | Cisco Content Engine Network Module,<br>basic performance, 80-GB IDE hard disk | No         | Х          | Х          | Х          |

 Table 9
 Network Modules Supported by the Cisco 2800 Series Router (continued)

Γ

| Table 9         Network Modules Supported by the Cisco 2800 Series Router (continued) |                                                                                                    |            |            |            |            |
|---------------------------------------------------------------------------------------|----------------------------------------------------------------------------------------------------|------------|------------|------------|------------|
| ltems                                                                                 | Description                                                                                                    | Cisco 2801 | Cisco 2811 | Cisco 2821 | Cisco 2851 |
| NM-CE-BP-SCSI-K9                                                                      | Cisco Content Engine Network Module,<br>basic performance, Small Computer<br>System Interface (SCSI) controller | No         | Х          | X          | X          |
| NM-CIDS-K9                                                                            | Cisco IDS Network Module                                                                                        | No         | X          | Х          | Х          |
| NM-CUE                                                                                | Cisco Unity Express Voice-Mail Network<br>Module                                                                | No         | X          | Х          | Х          |
| NM-NAM                                                                                | Cisco 2600, 3660, and 3700 series network analysis module                                                       | No         | X          | Х          | Х          |
| Alarm Monitoring and Control N                                                        | Network Modules and Accessories                                                                                 | +          | +          | <u>+</u>   | <u>+</u>   |
| NM-AIC-64                                                                             | Alarm monitoring and control network module                                                                     | No         | X          | Х          | Х          |
| Circuit Emulation over IP (CEol                                                       | P) Network Modules                                                                                              |            |            | 4          |            |
| NM-CEM-4SER                                                                           | 4-port serial Circuit Emulation over IP<br>(CEoIP) network module                                               | No         | X          | Х          | Х          |
| NM-CEM-T4E1                                                                           | 4-port T1/E1 Circuit Emulation over IP<br>(CEoIP) network module                                                | No         | X          | Х          | Х          |
| Ethernet Switching HWICs                                                              |                                                                                                    | _!         | _!         | 4          | 4          |
| HWIC-4ESW                                                                             | 4-port single-wide 10/100BaseT Ethernet<br>switch HWIC                                                          | X          | X          | Х          | Х          |
| HWIC-D-9ESW                                                                           | 9-port double-wide 10/100BaseT Ethernet<br>switch HWIC                                                          | X          | X          | Х          | Х          |
| HWIC-4ESW-POE                                                                         | 4-port Ethernet switch HWIC, Power over<br>Ethernet capable                                                     | X          | X          | Х          | Х          |
| HWIC-D-9-ESW-POE                                                                      | 9-port Ethernet switch HWIC, Power over<br>Ethernet capable                                                     | X          | X          | Х          | Х          |
| Gigabit Ethernet HWICs                                                                |                                                                                                    |            |            | 4          |            |
| HWIC-1GE-SFP                                                                          |                                                                                                    | No         | Х          | Х          | Х          |
| Serial WICs                                                                           |                                                                                                    |            |            |            |            |
| WIC-1T                                                                                | 1-port high-speed serial WIC                                                                                    | Х          | Х          | Х          | Х          |
| WIC-2T                                                                                | 2-port high-speed serial WIC                                                                                    | Х          | Х          | Х          | Х          |
| WIC-2A/S                                                                              | 2-port asynchronous/synchronous serial<br>WIC                                                                   | X          | X          | Х          | Х          |
| CSU/DSU WICs                                                                          |                                                                                                    |            |            | 4          |            |
| WIC-1DSU-T1-V2                                                                        | 1-port T1/Fractional-T1 DSU/CSU WIC                                                                             | Х          | Х          | Х          | X          |
| WIC-1DSU-56K4                                                                         | 1-port 4-wire 56-/64-kbps CSU/DSU WIC                                                                           | Х          | Х          | X          | Х          |
| ISDN BRI WICs                                                                         |                                                                                                    |            |            |            |            |
| WIC-1B-U-V2                                                                           | 1-port ISDN BRI with integrated NT1 (U interface)                                                               | X          | X          | X          | X          |
| WIC-1B-S/T-V3                                                                         | 1-port ISDN BRI with S/T interface                                                                              | Х          | Х          | Х          | Х          |

| ble 9 | Network Modules | Supported by the | he Cisco 2800 S | eries Router ( | continued) |
|-------|-----------------|------------------|-----------------|----------------|------------|
|       |                 |                  |                 |                |            |

| ltems                           | Description                                                     | Cisco 2801 | Cisco 2811 | Cisco 2821 | Cisco 2851 |
|---------------------------------|-----------------------------------------------------------------|------------|------------|------------|------------|
| DSL WAN Interface Cards         |                                                                 |            | <u> </u>   | -          | -          |
| WIC-1ADSL                       | 1-port asymmetric DSL (ADSL) over<br>POTS service WIC           | Х          | Х          | X          | Х          |
| WIC-1ADSL-DG                    | 1-port ADSL over basic telephone service<br>with dying-gasp WIC | Х          | X          | X          | Х          |
| WIC-1ADSL-I-DG                  | 1-port ADSL over ISDN with dying-gasp<br>WIC                    | Х          | Х          | X          | Х          |
| WIC-1SHDSL                      | 1-port G.shdsl WIC (two wire only)                              | Х          | Х          | Х          | X          |
| WIC-1SHDSL-V2                   | 1-port G.shdsl WIC (two or four wire)                           | Х          | Х          | X          | X          |
| Analog Modem WICs               |                                                                 |            |            |            |            |
| WIC-1AM                         | 1-port analog modem WIC                                         | Х          | Х          | Х          | Х          |
| WIC-2AM                         | 2-port analog modem WIC                                         | Х          | Х          | Х          | Х          |
| WIC-1AM-V2                      | 1-port analog modem WIC                                         | Х          | No         | No         | No         |
| WIC-2AM-V2                      | 2-port analog modem WIC                                         | Х          | No         | No         | No         |
| T.1. E.1, and G.703 Multiflex V | oice Cards and WICs                                             |            |            |            |            |
| VWIC-1MFT-T1                    | 1-port RJ-48 multiflex trunk-T1                                 | Х          | Х          | Х          | Х          |
| VWIC-2MFT-T1                    | 2-port RJ-48 multiflex trunk-T1                                 | Х          | Х          | Х          | X          |
| VWIC-2MFT-T1-DI                 | 2-port RJ-48 multiflex trunk-T1 with drop<br>and insert         | Х          | X          | X          | Х          |
| VWIC-1MFT-E1                    | 1-port RJ-48 multiflex trunk-E1                                 | Х          | Х          | X          | X          |
| VWIC-1MFT-G703                  | 1-port RJ-48 multiflex trunk-G.703                              | Х          | Х          | X          | X          |
| VWIC-2MFT-E1                    | 2-port RJ-48 multiflex trunk-E1                                 | Х          | Х          | Х          | X          |
| VWIC-2MFT-E1-DI                 | 2-port RJ-48 multiflex trunk-E1 with drop<br>and insert         | X          | X          | X          | X          |
| VWIC-2MFT-G703                  | 2-port RJ-48 multiflex trunk-G.703                              | Х          | Х          | X          | X          |
| VICs                            |                                                                 |            |            |            |            |
| VIC-2DID                        | 2-port DID voice and fax interface card                         | Х          | Х          | Х          | Х          |
| VIC-1J1                         | 1-port digital VIC (J1) for Japan                               | No         | Х          | Х          | Х          |
| VIC-4FXS/DID                    | 4-port FXS or DID VIC                                           | Х          | Х          | Х          | Х          |
| VIC2-2FXS                       | 2-port VIC-FXS                                                  | Х          | Х          | Х          | Х          |
| VIC2-2FXO                       | 2-port VIC-FXO (universal)                                      | Х          | Х          | Х          | Х          |
| VIC2-4FXO                       | 4-port VIC-FXO (universal)                                      | Х          | Х          | Х          | Х          |
| VIC2-2E/M                       | 2-port VIC-E&M                                                  | Х          | Х          | X          | X          |
| VIC2-2BRI-NT/TE                 | 2-port VIC card-BRI (NT and TE)                                 | Х          | Х          | Х          | Х          |
| USB Modules                     |                                                                 |            | 1          |            |            |
| MEMUSB-64FT                     | 64 MB USB Flash                                                 | Х          | No         | No         | No         |
| MEMUSB-128FT                    | 128 MB USB Flash                                                | Х          | No         | No         | No         |

| Table 9 | Network Modules Sup | ported by the Cisco | 2800 Series Router ( | continued) |
|---------|---------------------|---------------------|----------------------|------------|
|         |                     |                     |                      |            |

| lable 9 Network Modules Supported by the Cisco 2800 Series Router (continued) |                                                                   |            |            |            |            |  |
|-------------------------------------------------------------------------------|-------------------------------------------------------------------|------------|------------|------------|------------|--|
| ltems                                                                         | Description                                                       | Cisco 2801 | Cisco 2811 | Cisco 2821 | Cisco 2851 |  |
| MEMUSB-256FT                                                                  | 256 MB USB Flash                                                  | Х          | No         | No         | No         |  |
| Aladdin "eToken Pro USB"                                                      | Aladdin "eToken Pro USB"<br>(See <u>www.aladdin.com/etoken/</u> ) | Х          | No         | No         | No         |  |

T. I. I. O N. C. I. M. L. L. O 0000 0...... -

# Appendix A.3: Cisco 3800 Series Module

ſ

Table 10 lists the modules supported by the Cisco 3800 series router.

| Table 10         Modules Supported By the Cisco 3800 Series Router |                                                                                                  |  |  |  |
|--------------------------------------------------------------------|--------------------------------------------------------------------------------------------------|--|--|--|
| Items                                                              | Description                                                                                      |  |  |  |
| Ethernet Switching Network Modules                                 |                                                                                                  |  |  |  |
| NM-16ESW                                                           | 16-port 10/100 Cisco EtherSwitch network module                                                  |  |  |  |
| NM-16ESW-1GIG                                                      | 16-port 10/100 Cisco EtherSwitch network module with 1 Gigabit<br>Ethernet (1000BASE-T) port     |  |  |  |
| NM-16ESW-PWR                                                       | 16-port 10/100 Cisco EtherSwitch network module with inline power support                        |  |  |  |
| NM-16ESW-PWR-1GIG                                                  | 16-port 10/100 Cisco EtherSwitch network module with inline power<br>and 1 Gigabit Ethernet port |  |  |  |
| NMD-36ESW                                                          | 36-port 10/100 Cisco EtherSwitch high-density services module (HDSM)                             |  |  |  |
| NMD-36ESW-2GIG                                                     | 36-port 10/100 Cisco EtherSwitch HDSM with 1 Gigabit Ethernet (1000BASE-T) port                  |  |  |  |
| NMD-36ESW-PWR                                                      | 36-port 10/100 Cisco EtherSwitch HDSM with inline power support                                  |  |  |  |
| NMD-36ESW-PWR-2GIG                                                 | 36-port 10/100 Cisco EtherSwitch HDSM with inline power and 1<br>Gigabit Ethernet port           |  |  |  |
| LAN Network Modules                                                |                                                                                                  |  |  |  |
| NM-1FE-FX-V2                                                       | 1-port Fast Ethernet, revision 2 (100BASE-FX interface)                                          |  |  |  |
| NM-1GE                                                             | 1-port Cisco Gigabit Ethernet network module                                                     |  |  |  |
| NM-2W                                                              | 2-WIC-slot network module (no LAN)                                                               |  |  |  |
| NM-1FE1R2W                                                         | 1-port 10/100 Ethernet 1-port 4/16 Token Ring 2-WIC-slot network module                          |  |  |  |
| NM-1FE2W                                                           | 1-port 10/100 Ethernet 2-WIC-slot network module                                                 |  |  |  |
| NM-2FE2W                                                           | 2-port 10/100 Ethernet 2-WIC-slot network module                                                 |  |  |  |
| NM-1FE2W-V2                                                        | 1-port 10/100 Ethernet 2-WIC-slot network module, version 2                                      |  |  |  |
| NM-2FE2W-V2                                                        | 2-port 10/100 Ethernet 2-WIC-slot network module, version 2                                      |  |  |  |
| Serial Connectivity Network Modules                                |                                                                                                  |  |  |  |
| NM-1T3/E3                                                          | 1-port clear-channel T3/E3 network module                                                        |  |  |  |
| NM-1HSSI                                                           | 1-port High-Speed Serial Interface (HSSI) network module                                         |  |  |  |
| NM-4T                                                              | 4-port serial network module                                                                     |  |  |  |

| Table 10         Modules Supported By the Cisco 3800 Series Router (continued) |                                                                                             |  |  |  |
|--------------------------------------------------------------------------------|---------------------------------------------------------------------------------------------|--|--|--|
| ltems                                                                          | Description                                                                                 |  |  |  |
| NM-4A/S                                                                        | 4-port asynchronous/synchronous serial network module                                       |  |  |  |
| NM-8A/S                                                                        | 8-port asynchronous/synchronous serial network module                                       |  |  |  |
| NM-16A/S                                                                       | 16-port asynchronous/synchronous serial network nodule                                      |  |  |  |
| NM-16A                                                                         | 16-port asynchronous serial network module                                                  |  |  |  |
| NM-32A                                                                         | 32-port asynchronous serial network module                                                  |  |  |  |
| Channelized T1/E1 and ISDN Network Modules                                     | 1                                                                                           |  |  |  |
| NM-1CE1T1-PRI                                                                  | 1-port Channelized E1/T1/ISDN-PRI network module                                            |  |  |  |
| NM-2CE1T1-PRI                                                                  | 2-port Channelized E1/T1/ISDN-PRI network module                                            |  |  |  |
| NM-4B-S/T                                                                      | 4-port ISDN BRI network module (S/T interface)                                              |  |  |  |
| NM-4B-U                                                                        | 4-port ISDN BRI network module with integrated Network<br>Termination 1 (NT1) (U interface) |  |  |  |
| NM-8B-S/T                                                                      | 8-port ISDN BRI network module (S/T interface)                                              |  |  |  |
| NM-8B-U                                                                        | 8-port ISDN BRI network module with integrated NT1 (U interface)                            |  |  |  |
| ATM Network Modules                                                            |                                                                                             |  |  |  |
| NM-1A-T3                                                                       | 1-port DS-3 ATM network module                                                              |  |  |  |
| NM-1A-E3                                                                       | 1-port E3 ATM network module                                                                |  |  |  |
| NM-4T1-IMA                                                                     | 4-port T1 ATM network module with Inverse Multiplexing over ATM (IMA)                       |  |  |  |
| NM-4E1-IMA                                                                     | 4-port E1 ATM network module with IMA                                                       |  |  |  |
| NM-8T1-IMA                                                                     | 8-port T1 ATM network module with IMA                                                       |  |  |  |
| NM-8E1-IMA                                                                     | 8-port E1 ATM network module with IMA                                                       |  |  |  |
| Digital Dialup and Remote-Access Network Modules                               |                                                                                             |  |  |  |
| NM-6DM                                                                         | 6-digital-modem network module                                                              |  |  |  |
| NM-12DM                                                                        | 12-digital-modem network module                                                             |  |  |  |
| NM-18DM                                                                        | 18-digital-modem network module                                                             |  |  |  |
| NM-24DM                                                                        | 24-digital-modem network module                                                             |  |  |  |
| NM-30DM                                                                        | 30-digital-modem network module                                                             |  |  |  |
| Analog Dialup and Remote-Access Network Modules                                |                                                                                             |  |  |  |
| NM-8AM-V2                                                                      | 8-port analog modem network module with v.92                                                |  |  |  |
| NM-16AM-V2                                                                     | 16-port analog modem network module with v.92                                               |  |  |  |
| Analog and ISDN Basic Rate Voice Network Modules                               | s and Accessories                                                                           |  |  |  |
| NM-HD-1V                                                                       | 1-slot IP communications voice/fax network module                                           |  |  |  |
| NM-HD-2V                                                                       | 2-slot IP communications voice/fax network module                                           |  |  |  |
| NM-HD-2VE                                                                      | 2-slot IP communications enhanced voice/fax network module                                  |  |  |  |
| NM-HDA-4FXS                                                                    | High-density analog voice/fax network module with 4-port FXS                                |  |  |  |
| EM-HDA-8FXS                                                                    | 8-port FXS voice/fax expansion module                                                       |  |  |  |
| EM-HDA-4FXO                                                                    | 4-port FXO voice/fax expansion module                                                       |  |  |  |

| Table 10 | Modules Supported By the Cisco 3800 Series Route | r (continued) |
|----------|--------------------------------------------------|---------------|
|----------|--------------------------------------------------|---------------|

Γ

| ltems                                  | Description                                                                  |
|----------------------------------------|------------------------------------------------------------------------------|
| EVM-HD-8FXS/DID                        | High-density analog (FXS/FXO/DID) and digital (BRI S/T) voice network module |
| EM-HDA-3FXS/4FXO                       | 7-port voice/fax expansion module - 3FXS/4FXO                                |
| EM-HDA-6FXO                            | 6-port voice/fax expansion module - FXO                                      |
| EM-4BRI-NT/TE                          | 4-port voice/fax expansion module - BRI                                      |
| High Density Voice Network Modules and | Accessories                                                                  |
| NM-HDV2                                | IP communications high-density voice/fax network module                      |
| NM-HDV2-1T1/E1                         | 1-port T1/E1 IP communications high-density voice/fax network module         |
| NM-HDV2-2T1/E1                         | 2-port T1/E1 IP communications high-density voice/fax network module         |
| NM-HDV-1T1-12                          | 1-port 12-channel T1 voice/fax network module                                |
|                                        | Bundle: NM-HDV with one (1) VWIC-1MFT-T1 and one (1) PVDM-12                 |
| NM-HDV-1T1-24                          | 1-port 24-channel T1 voice/fax network module                                |
|                                        | Bundle: NM-HDV with one (1) VWIC-1MFT-T1 and two (2) PVDM-12                 |
| NM-HDV-1T1-24E                         | Single-port 24 enhanced channel T1 voice/fax network module                  |
|                                        | Bundle: NM-HDV with one (1) VWIC-1MFT-T1 and four (4) PVDM-12                |
| NM-HDV-2T1-48                          | 2-port 48-channel T1 voice/fax network module                                |
|                                        | Bundle: NM-HDV with one (1) VWIC-2MFT-T1-DI and four (4) PVDM-12             |
| NM-HDV-1E1-12                          | 1-port 12-channel E1 voice/fax network module                                |
|                                        | Bundle: NM-HDV with one (1) VWIC-1MFT-E1 and one (1) PVDM-12                 |
| NM-HDV-1E1-30                          | 1-port 30-channel E1 voice/fax network module                                |
|                                        | Bundle: NM-HDV with one (1) VWIC-1MFT-E1 and three (3) PVDM-12               |
| NM-HDV-1E1-30E                         | 1-port 30-enhanced-channel E1 voice/fax network module                       |
|                                        | Bundle: NM-HDV with one (1) VWIC-1MFT-E1 and five (5) PVDM-12                |
| NM-HDV-2E1-60                          | 2-port 60-channel E1 voice/fax network module                                |
|                                        | Bundle: NM-HDV with one (1) VWIC-2MFT-E1-DI and five (5) PVDM-12             |
| NM-HDV-1J1-30                          | 1-port 30-channel J1 high-density voice network module                       |
|                                        | Bundle: NM-HDV with three (3) PVDM-12 and one (1) VIC-1J1                    |
| NM-HDV-1J1-30E                         | 1-port 30-enhanced-channel J1 high-density voice network module              |
|                                        | Bundle: NM-HDV with five (5) PVDM-12 and one (1) VIC-1J1                     |

| Tahle 10 | Modules Supported B | v the Cisco 3800  | Series Router | (continued) |
|----------|---------------------|-------------------|---------------|-------------|
|          | modules Supported D | y line cisco 3000 | Series nouler | (continueu) |

| Items                                              | Description                                                                                                    |
|----------------------------------------------------|----------------------------------------------------------------------------------------------------|
| NM-HDV-FARM-C36                                    | Network module 36-port DSP farm bundle                                                                                             |
|                                                    | High Density Voice/Fax Transcoding/conferencing DSP farm equipped with two (2) DSP SIMMs                                           |
| NM-HDV-FARM-C54                                    | Network module 54-port DSP farm bundle                                                                                             |
|                                                    | HDV transcoding/conferencing DSP farm equipped with three (3) DSP SIMMs                                                            |
| NM-HDV-FARM-C90                                    | Network module 90-port DSP farm bundle                                                                                             |
|                                                    | HDV transcoding/conferencing DSP farm equipped with five (5) DSP SIMMs                                                             |
| Application Network Modules                        |                                                                                                    |
| NM-CE-BP-40G-K9                                    | Cisco Content Engine network module, basic performance, 40-GB IDE hard disk                                                        |
| NM-CE-BP-80G-K9                                    | Cisco Content Engine network module, basic performance, 80-GB IDE hard disk                                                        |
| NM-CE-BP-SCSI-K9                                   | Cisco Content Engine network module, basic performance, SCSI controller (requires external SCSI disk array such as the Cisco SA-6) |
| NM-CIDS                                            | Cisco Intrusion Detection System network module                                                                                    |
| NM-CUE                                             | Cisco Unity Express voice mail network module                                                                                      |
| NM-NAM                                             | Cisco 2600/3660/3700 series network analysis module                                                                                |
| Alarm Monitoring and Control Network Modules and A | Accessories                                                                                                    |
| NM-AIC-64                                          | Alarm monitoring and control network module                                                                                        |
| Circuit Emulation over IP (CEoIP) Network Modules  |                                                                                                    |
| NM-CEM-4SER                                        | 4 Port Serial Circuit Emulation over IP network module                                                                             |
| NM-CEM-T1E1                                        | 4 Port T1/E1 Circuit Emulation over IP network module                                                                              |
| Serial WAN Interface Cards                         |                                                                                                    |
| WIC-1T                                             | 1-port high-speed serial WIC                                                                                                    |
| WIC-2T                                             | 2-port high-speed serial WIC                                                                                                    |
| WIC-2A/S                                           | 2-port asynchronous/synchronous serial WIC                                                                                         |
| Channel Service Unit/Data Service Unit (CSU/DSU) W | AN Interface Cards                                                                                                    |
| WIC-1DSU-T1-V2                                     | 1-port T1/Fractional-T1 DSU/CSU WIC                                                                                                |
| WIC-1DSU-56K4                                      | 1-port 4-wire 56-/64-kbps CSU/DSU WIC                                                                                              |
| ISDN BRI WAN Interface Cards                       |                                                                                                    |
| WIC-1B-U-V2                                        | 1-port ISDN BRI with integrated NT1 (U interface)                                                                                  |
| WIC-1B-S/T-V3                                      | 1-port ISDN BRI Wan Interface card for Dial and Lease Line                                                                         |
| DSL WAN Interface Cards                            |                                                                                                    |
| WIC-1ADSL                                          | 1-port asymmetric DSL (ADSL) over basic telephone service WIC                                                                      |
| WIC-1ADSL-DG                                       | 1-port ADSL over basic telephone service with dying-gasp WIC                                                                       |
| WIC-1ADSL-I-DG                                     | 1-port ADSL over ISDN with dying-gasp WIC                                                                                          |

#### Table 10 Modules Supported By the Cisco 3800 Series Router (continued)

Γ

| Table 10         Modules Supported By the Cisco 3800 Series Router (continued) |                                                                                              |  |  |  |
|--------------------------------------------------------------------------------|----------------------------------------------------------------------------------------------|--|--|--|
| ltems                                                                          | Description                                                                                  |  |  |  |
| WIC-1SHDSL                                                                     | 1-port G.shdsl WIC (two wire only)                                                           |  |  |  |
| WIC-1SHDSL-V2                                                                  | 1-port G.shdsl WIC (two or four wire)                                                        |  |  |  |
| Analog Modem WAN Interface Cards                                               |                                                                                              |  |  |  |
| WIC-1AM                                                                        | 1-port analog modem WIC                                                                      |  |  |  |
| WIC-2AM                                                                        | 2-port analog modem WIC                                                                      |  |  |  |
| T1, E1, and G.703 Multiflex Trunk Voice and WAN Interfa                        | ice Cards                                                                                    |  |  |  |
| VWIC-1MFT-T1                                                                   | 1-port RJ-48 multiflex trunk-T1                                                              |  |  |  |
| VWIC-2MFT-T1                                                                   | 2-port RJ-48 multiflex trunk-T1                                                              |  |  |  |
| VWIC-2MFT-T1-DI                                                                | 2-port RJ-48 multiflex trunk-T1 with drop and insert                                         |  |  |  |
| VWIC-1MFT-E1                                                                   | 1-port RJ-48 multiflex trunk-E1                                                              |  |  |  |
| VWIC-1MFT-G703                                                                 | 1-port RJ-48 multiflex trunk-G.703                                                           |  |  |  |
| VWIC-2MFT-E1                                                                   | 2-port RJ-48 multiflex trunk-E1                                                              |  |  |  |
| VWIC-2MFT-E1-DI                                                                | 2-port RJ-48 multiflex trunk-E1 with drop and insert                                         |  |  |  |
| VWIC-2MFT-G703                                                                 | 2-port RJ-48 multiflex trunk-G.703                                                           |  |  |  |
| Voice Interface Cards                                                          |                                                                                              |  |  |  |
| VIC-2DID                                                                       | 2-port DID voice and fax interface card                                                      |  |  |  |
| VIC-1J1                                                                        | 1-port digital voice interface card (J1) for Japan                                           |  |  |  |
| VIC-4FXS/DID                                                                   | 4-port FXS or DID VIC                                                                        |  |  |  |
| VIC2-2FXS                                                                      | 2-port VIC-FXS                                                                               |  |  |  |
| VIC2-2FXO                                                                      | 2-port VIC-FXO (universal)                                                                   |  |  |  |
| VIC2-4FXO                                                                      | 4-port VIC-FXO (universal)                                                                   |  |  |  |
| VIC2-2E/M                                                                      | 2-port VIC-ear and mouth (E&M)                                                               |  |  |  |
| VIC2-2BRI-NT/TE                                                                | 2-port VIC-BRI (NT and TE)                                                                   |  |  |  |
| Ethernet Switching High-Speed WAN Interface Cards                              |                                                                                              |  |  |  |
| HWIC-4ESW                                                                      | 4-port 10/100 Ethernet switch interface card                                                 |  |  |  |
| HWIC-4ESW-POE                                                                  | 4-port Ethernet switch HWIC with PoE                                                         |  |  |  |
| HWIC-D-9ESW                                                                    | 9-port 10/100 Ethernet switch interface card                                                 |  |  |  |
| HWIC-D-9ESW -POE                                                               | 9-port Ethernet switch HWIC with PoE                                                         |  |  |  |
| Gigabit Ethernet High-Speed WAN Interface Card                                 |                                                                                              |  |  |  |
| HWIC-1GE-SFP                                                                   | Cisco Gigabit Ethernet High-Speed Interface Card                                             |  |  |  |
| Advanced Integration Modules                                                   |                                                                                              |  |  |  |
| AIM-ATM                                                                        | High-performance ATM segmentation and reassembly (SAR) advanced integration module           |  |  |  |
| AIM-COMPR4                                                                     | Data compression advanced integration module                                                 |  |  |  |
| AIM-CUE                                                                        | Cisco Unity Express voice mail advanced integration module                                   |  |  |  |
| AIM-VPN/EPII-PLUS                                                              | Enhanced-performance DES/3DES/AES and compression VPN encryption advanced integration module |  |  |  |

| ble 10 | Modules Supported By the Cisco 3800 Series Router | (continued) |
|--------|---------------------------------------------------|-------------|
|--------|---------------------------------------------------|-------------|

| Items                     | Description                                                                              |
|---------------------------|------------------------------------------------------------------------------------------|
| AIM-VPN/HPII-PLUS         | High-performance DES/3DES/AES and compression VPN encryption advanced integration module |
| Packet Voice Data Modules | •                                                                                        |
| PVDM2-8                   | 8-channel fax and voice DSP module                                                       |
| PVDM2-16                  | 16-channel fax and voice DSP module                                                      |
| PVDM2-32                  | 32-channel fax and voice DSP module                                                      |
| PVDM2-48                  | 48-channel fax and voice DSP module                                                      |
| PVDM2-64                  | 64-channel fax and voice DSP module                                                      |

#### Table 10 Modules Supported By the Cisco 3800 Series Router (continued)

# **Appendix A.4: Cisco 7000 Series Module Support**

Table 11 lists the modules supported by the Cisco 7000 series router.

| Table 11 Modules Supported By the Cisco 70                               | 000 Series Router                                                                                               |
|--------------------------------------------------------------------------|----------------------------------------------------------------------------------------------------|
| Part Number and Description                                              | Chassis Supported                                                                                               |
| ATM Port Adapters                                                        |                                                                                                    |
| PA-A3-OC3-xxx                                                            | Cisco 7200                                                                                                    |
| 1-Port ATM OC-3c/STM-1 Port Adapter, Enhanced (-MM, -SMI, or - SML)      | Cisco 7200 VXR<br>Cisco 7301                                                                                    |
| PA-A3-E3 or -T3                                                          | Cisco 7200                                                                                                    |
| 1-Port ATM E3, or DS3 Port Adapter, Enhanced                             | Cisco 7200 VXR<br>Cisco 7301                                                                                    |
| PA-A3-8E1IMA or -8T1IMA                                                  | Cisco 7200                                                                                                    |
| ATM Inverse Multiplexer over ATM Port Adapter<br>with 8 E1 or 8 T1 Ports | Cisco 7200 VXR<br>Cisco 7301                                                                                    |
| PA-A6-OC3-xxx                                                            | Cisco 7200                                                                                                    |
| 1-Port ATM OC-3 Port Adapter, Enhanced (-MM,<br>-SMI, or -SML)           | Cisco 7200 VXR<br>Cisco 7301                                                                                    |
| PA-A6-T3 or -E3                                                          | Cisco 7200                                                                                                    |
| 1-Port ATM DS3 (E3) Port Adapter, Enhanced                               | Cisco 7200 VXR<br>Cisco 7301                                                                                    |
| Ethernet Port Adapters                                                   |                                                                                                    |
| PA-2FE-FX or -TX                                                         | Cisco 7200 VXR                                                                                                  |
| 2-Port Fast Ethernet 100BaseFX or 100BaseTX                              | Cisco 7301<br>Cisco 7304 PA Carrier Card<br>Cisco 7401<br>Cisco 7500 VIP 2-10/15/20/40/50<br>Cisco 7500 VIP 4/6 |

Γ

| Part Number and Description                        | Chassis Supported                        |
|----------------------------------------------------|------------------------------------------|
| PA-4E                                              | Cisco 7200 VXR                           |
| 4-Port Ethernet 10bT Interface                     | Cisco 7301                               |
|                                                    | Cisco 7304 PA Carrier Card               |
|                                                    | Cisco 7500 VIP 2-10/15/20/40/50          |
|                                                    | Cisco 7500 VIP 4/6                       |
| PA-8E                                              | Cisco 7200 VXR                           |
| 8-Port Ethernet 10bT Interface                     | Cisco 7301<br>Cisco 7304 PA Carrier Card |
|                                                    | Cisco 7401                               |
|                                                    | Cisco 7500 VIP 2-10/15/20/40/50          |
|                                                    | Cisco 7500 VIP 4/6                       |
| PA-GE                                              | Cisco 7200 VXR                           |
| 1-Port Gigabit Ethernet Port Adapter               | Cisco 7304 PA Carrier Card<br>Cisco 7401 |
| GEIP+                                              | Cisco 7500                               |
| Enhanced Gigabit Ethernet Interface Processor      |                                          |
| Token Bing and FDDI Port Adapter                   |                                          |
| PA-4R-DTR                                          | Cisco 7200 VXR                           |
| 4 Port Dedicated Token Ring                        | Cisco 7500 VIP 2-10/15/20                |
|                                                    | Cisco 7500 VIP 2-40                      |
| Serial Port Adapters                               |                                          |
| PA-4E1G-75 and -120                                | Cisco 7200 VXR                           |
| 4 Port E1/G.703 Interface                          | Cisco 7301                               |
| PA-4T+                                             | Cisco 7200 VXR                           |
| 4 Port Serial Adapter                              | Cisco 7301                               |
| PA-8T-232 or -V35 or -X21                          | Cisco 7200 VXR                           |
| 8 Port Serial Port Adapter w/ either a EIA/TIA-232 | Cisco 7301                               |
| Interface, a V.35 interface, or a X.21 interface   |                                          |
| High-Speed Serial Port Adapters                    | 1                                        |
| PA-H or -2H                                        | Cisco 7200 VXR                           |
| 1 or 2 Port HSSI Port Adapter                      |                                          |
| PA-E3 or -2E3                                      | Cisco 7200 VXR                           |
| 1 or 2 Port Clear-Channel E3 Port Adapter          | Cisco 7301                               |
| PA-T3+ or 2T3+                                     | Cisco 7200 VXR                           |
| 1 or 2 Port Clear-Channel DS3 Port Adapter         | Cisco 7301                               |
| Multichannel Serial Port Adapters                  |                                          |
| PA-4B-U                                            | Cisco 7200 VXR                           |
| 4 Port BRI Port Adapter                            | Cisco 7301                               |
| PA-8B-S/T                                          | Cisco 7200 VXR                           |
| 8 Port BRI Port Adapter, S/T Interface             | Cisco 7301                               |
|                                                    |                                          |

#### Table 11 Modules Supported By the Cisco 7000 Series Router (continued)

1

| Part Number and Description                                                                                                    | Chassis Supported            |
|----------------------------------------------------------------------------------------------------|------------------------------|
| PA-MC-2T1, or -4T1                                                                                                    | Cisco 7200 VXR               |
| 2 or 4 Port Multichannel T1 with Integrated CSUs and DSUs                                                                                  | Cisco 7301                   |
| PA-MC-8TE1+                                                                                                    | Cisco 7200                   |
| 8 Port Enhanced Multichannel T1 / E1 Port Adapter with CSU / DSU                                                                           | Cisco 7200 VXR<br>Cisco 7301 |
| PA-MC-2E1/120                                                                                                    | Cisco 7200 VXR               |
| 2 Port Multichannel E1 G.703/G.704 120-ohm<br>Interfaces                                                                                   | Cisco 7301                   |
| PA-MC-E3                                                                                                    | Cisco 7200 VXR               |
| 1 Port Multichannel E3 with Integrated E3 G.703 75 ohm Interface                                                                           | Cisco 7301                   |
| PA-MC-T3                                                                                                    | Cisco 7200 VXR               |
| 1 Port Multichannel T3 Interface                                                                                                    | Cisco 7301                   |
| PA-MC-2T3+                                                                                                    | Cisco 7200 VXR               |
| 2 Port Enhanced Multichannel T3 Port Adapter                                                                                               | Cisco 7301                   |
| PA-MC-STM-1xxx                                                                                                    | Cisco 7200 VXR               |
| Multichannel STM-1 Port Adapter (-MM or -SMI)                                                                                              | Cisco 7301                   |
| PA-MCX-2TE1, or -4TE1, or -8TE1                                                                                                    | Cisco 7200 VXR               |
| 2, 4, or 8 Port MIX Multichannel T1/E1 Port<br>Adapter with CSU/DSU                                                                        |                              |
| Packet over SONET (POS) Adapter                                                                                                    |                              |
| PA-POS-2OC3                                                                                                    | Cisco 7200VXR                |
| 2-Port OC3/STM1 POS Port Adapter                                                                                                    |                              |
| PA-POS-OC3-xxx                                                                                                    | Cisco 7200 VXR               |
| 1 Port POS OC-3c/STM1 Port Adapter (Multimode,<br>Single-Mode (IR), or Single-mode (LR))                                                   | Cisco 7301                   |
| SRD (DPT) Port Adapters                                                                                                    |                              |
| PA-SRP-OC12xxx                                                                                                    | Cisco 7200 VXR               |
| DPT Fiber (Multimode, Single-Mode Fiber -<br>Intermediate Reach, Single-Mode Fiber - Long<br>Reach, or Single-Mode Fiber - Extended Reach) |                              |
| Miscellaneous / Service Adapters                                                                                                    |                              |
| PA-FC-1G                                                                                                    | Cisco 7200                   |
| Cisco Fibre Channel over IP Port Adapter Interface                                                                                         | Cisco 7200VXR                |
| РА-4С-Е                                                                                                    | Cisco 7200 VXR               |
| 1 Port High-Performance ESCON CPA                                                                                                    |                              |
| SA-VAM2                                                                                                    | Cisco 7200 VXR               |
| VPN Acceleration Module 2                                                                                                    | C1sco 7301                   |

 Table 11
 Modules Supported By the Cisco 7000 Series Router (continued)

| Part Number and Description                                                               | Chassis Supported |
|-------------------------------------------------------------------------------------------|-------------------|
| SA-VAM                                                                                    | Cisco 7200 VXR    |
| VPN Acceleration Module                                                                   |                   |
| PA-VXC-2TE1+ and -VXB-2TE1+                                                               | Cisco 7200 VXR    |
| 2 Port T1/E1 High-or Moderate-Capacity Enhanced<br>Digital Voice Port Adapter             | Cisco 7301        |
| PA-VXA-1TE1-24+ or -30+                                                                   | Cisco 7200 VXR    |
| 1 Port T1/E1 Enhanced Digital Voice Port Adapter<br>with 24 Channels, or with 30 Channels |                   |

Table 11 Modules Supported By the Cisco 7000 Series Router (continued)

# **Appendix B: PIX Firewall Syslog Server (PFSS) Guidance**

### **Installation Instructions**

- 1. To install, left double click on the executable "pfss<ver>.exe" (where <ver> is the PFSS version number) and it will ask you if you want to install the service. Click yes and the setup will start running.
- 2. There will be a Welcome window. Click "Next." After the log files destination directory has been selected, the setup will check to see if your file system where the log files will reside is NTFS. If it is not NTFS, the setup will exit. Otherwise, the setup will continue and if it finds this service is already installed, then it will ask if you'd like to uninstall it.
- **3.** After selecting your destination target and folder, you will come to a window where you will choose the port numbers for the TCP Syslog Server and the UDP Syslog Server. The default values will be

TCP PORT = 1468

UDP PORT = 514

==> You must enter a port number greater than 1024 and less than 65536.

**4.** The last window will prompt you for the "% Disk Full," "Disk Empty Watch," and "Disk Full Watch" as defined as follows:

% Disk Full - The percentage of the total disk size that is full that you wish the Syslog Server to stop at. (Default is 90%)

Disk Empty Watch - This is the number of seconds in interval that you wish the disk monitor to check to see if the disk is full when the disk is still empty. (*Default is 5 seconds*)

Disk Full Watch - This is the number of seconds in interval that you wish the disk monitor to check to see if the disk is empty when the disk is still full. (*Default is 3 seconds*)

**5.** Setup will complete and the service will have already started. To stop or pause the service, go to the control panel and click on "Services." Look for "PIX Firewall Syslog Server" and click on the button you wish the service to do.

6. To change parameters, such as the % Disk Full, go to the service panel and type in the parameters you desire:

-d < % Disk Full >

-t < TCP PORT >

-u < UDP PORT>

-e < Disk Empty Watch >

-f < Disk Full Watch >

For example, to set the % Disk Full to %35 and the TCP PORT to 1470, type -d 35 -t 1470.

### **Usage Instructions**

The PFSS is bundled with an executable application to conduct searching and sorting of the stored syslog records. The shortcut for this application is created on the desktop and in the existing program folder of PFSS. No changes can be done to the log files from the search/sort application.

The PFSS search/sort application is launched by clicking the short cut present in the desktop or the one present in the program folder. The initial screen of the application is given in Figure 4. The screen is divided into 3 parts:

- 1. Tool Bar
- 2. Search Options
- 3. Search Results Table

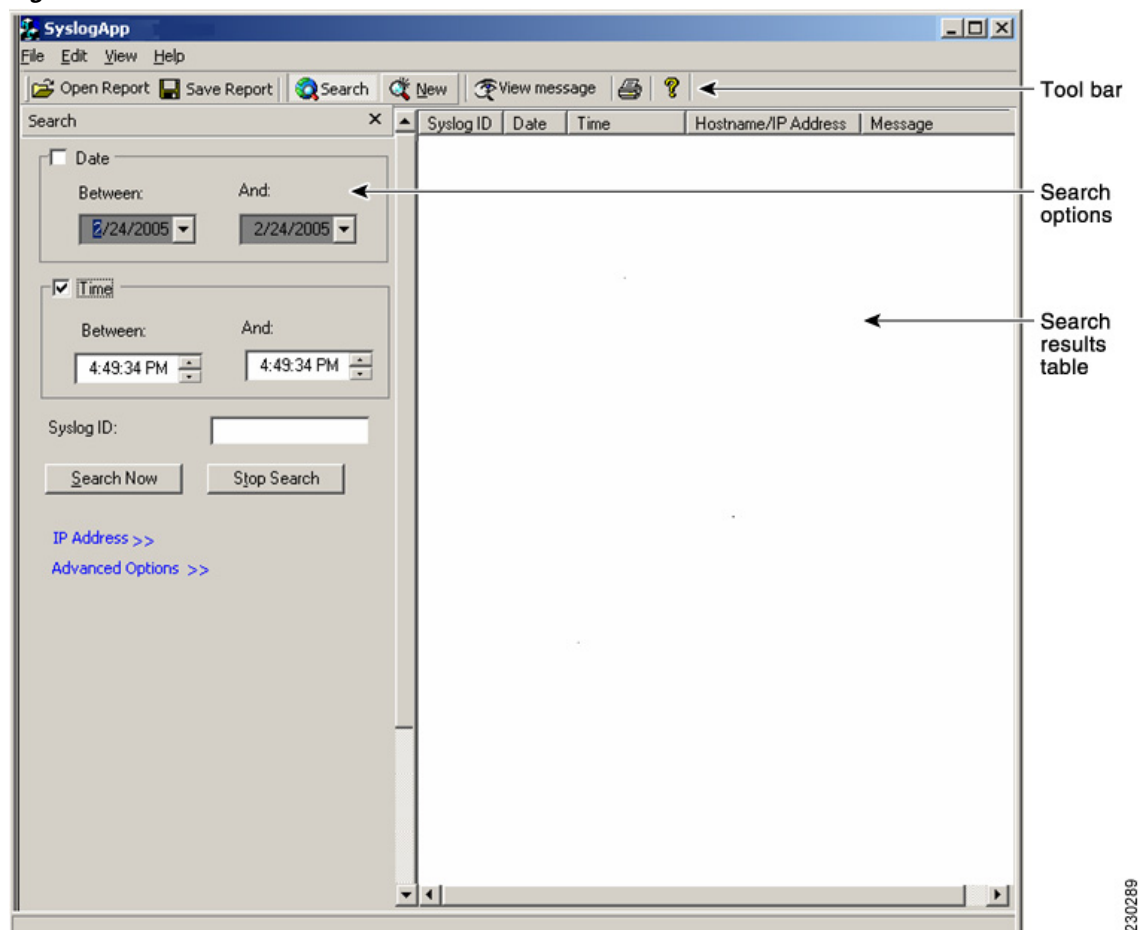

#### Figure 4 PFSS Search/Sort Screen

#### **Controls in Tool Bar**

ſ

The following controls are present in the toolbar:

- 1. Open Report
- 2. Save Report
- 3. Search
- 4. New
- 5. View Message and
- 6. Print

Clicking the "Open Report" opens the already stored report files for viewing. "Save Report" saves the search results in two formats

- 1. \*.PFSS format
- **2.** \*.txt

In the .PFSS format there is a delimiter (\$) in between the fields and when opened from the application the messages are shown in the search results table.

In the \*.txt format the syslog message information is stored and will be opened in a notepad for viewing.

Clicking the "Search" in the tool bar enables and disables the search options dialog. The search options dialog can also be enabled using the menu "View—>Search".

Clicking the "New" in the tool bar, clears the existing search values and set the search fields in default values. The "New Search" can also be selected from "Edit—>New Search" menu.

The "View message" will be enabled only when the user has selected a message displayed in the search table. The log message can also be viewed by double clicking the row as shown in Figure 5.

| Figure 5  | Sysiog view wessage |
|-----------|---------------------|
| SyslogApp |                     |

| a langli dhib                            |               |            |                      |              |                     |                               |
|------------------------------------------|---------------|------------|----------------------|--------------|---------------------|-------------------------------|
| e <u>E</u> dit <u>V</u> iew <u>H</u> elp |               |            |                      |              |                     |                               |
| 🍃 Open Report 📘 Save                     | Report Search | 💐 New      | Tiew message         | 3            |                     |                               |
| earch                                    | >             | < Syslog   | ID Time Da           | te           | Hostname/IP Address | Message                       |
| Date                                     |               | 106008     | 11:24:37 Feb         | 24 2005      | 10.77.158.38        | Built outbound UDP connection |
| Between:                                 | And:          |            |                      |              |                     |                               |
| R/24/2005 -                              | 2/24/2005     | 5          | slog Message         |              |                     | X                             |
|                                          | 272472000     |            |                      |              |                     |                               |
|                                          |               |            | Built outbound UD    | P connection | 12635 for           |                               |
|                                          | And           |            | outside:10.77.158.   | 255/138 (10. | 77.158.255/138) to  |                               |
| Between:                                 | Anu.          |            | riside, 10.77, 100.4 | 0/130 (10.77 | .100.40/100)        |                               |
| 4:49:34 PM                               | 4:49:34 PM    |            |                      |              |                     |                               |
|                                          |               |            |                      | L            |                     |                               |
| Syslog ID:                               |               |            |                      |              |                     |                               |
| Search Now                               | Stop Search   |            |                      |              |                     |                               |
|                                          |               |            |                      |              |                     |                               |
| IP Address >>                            |               |            |                      |              |                     |                               |
| Advanced Options >>                      |               |            |                      |              |                     |                               |
|                                          |               |            |                      |              |                     |                               |
|                                          |               |            |                      |              |                     |                               |
|                                          |               |            |                      |              |                     |                               |
|                                          |               |            |                      |              |                     |                               |
|                                          |               | -          |                      |              |                     |                               |
|                                          |               |            |                      |              |                     |                               |
|                                          |               |            |                      |              |                     |                               |
|                                          |               |            |                      |              |                     |                               |
|                                          |               |            |                      |              |                     |                               |
|                                          |               | <b>v</b> 4 |                      |              |                     |                               |
|                                          |               |            |                      |              |                     |                               |

#### **Fields in Search Options**

The search options dialog has the following fields based on which searching will be done:

- **1**. Date range selection.
- **2**. Time range selection.
- 3. Syslog ID field
- 4. IP Address >> and
- 5. Advanced Option>>

The first 3 fields— namely Date, Time range selection and Syslog ID—are the most commonly used scenarios, and they are enabled by default; the other 2 fields are disabled by default.

Clicking the "IP Address >> and Advanced Options >>" in the search options dialog, will enable and disable the fields like source and destination IP address, Services, Ports, Interface name etc. The full view of search options is given in Figure 6 and Figure 7 below.

Figure 6 Search With IP Address and Advanced Option Fields

I

| Ele Edit View Help                                                                                                    | ufana Nama |       |
|----------------------------------------------------------------------------------------------------|------------|-------|
| 😰 Open Report 🚽 Save Report 🔯 Search 🕅 New 🖉 View message 🎒 💡                                                              | eface Name |       |
|                                                                                                    | efana Nama |       |
| Search X Algorithm Systog ID Date Time Hostname/IP Address Source IP Address Destination IP Address Port No. Services Inte | anduo mamo | Messa |
| Date                                                                                                    |            |       |
| Between: And                                                                                                    |            |       |
| <u>₿/24/2005</u> ▼ 2/24/2005 ▼                                                                                             |            |       |
|                                                                                                    |            |       |
| Between: And:                                                                                                    |            |       |
| 4:49:34 PM 🗮 4:49:34 PM 🕱                                                                                                  |            |       |
| Syrolog ID:                                                                                                    |            |       |
| Search Now Stop Search                                                                                                    |            |       |
| _ JP Address <<                                                                                                    |            |       |
| Source IP Address                                                                                                    |            |       |
| From: To:                                                                                                    |            |       |
|                                                                                                    |            |       |
| Destination IP Address                                                                                                    |            |       |
| From: To:                                                                                                    |            |       |
|                                                                                                    |            |       |
|                                                                                                    |            |       |
| Advanced Options <<                                                                                                    |            |       |
| Pat No -                                                                                                    |            |       |
| Services                                                                                                    |            |       |
| Ready                                                                                                    | NUM        | 1.    |

| SyslogApp                                                                                             |                                                  |                                                          | _ 🗆 ×               |
|----------------------------------------------------------------------------------------------------|--------------------------------------------------|----------------------------------------------------------|---------------------|
| Eile Edit Yew Help                                                                                    |                                                  |                                                          |                     |
| 😅 Open Report 🔛 Save Report 🛛 🕄 Search 🛛 🔇                                                            | New View message 🚑 💡                             |                                                          |                     |
| Time         From:         To:           4:49:34 PM         -         4:49:34 PM           Syslog ID: | Sysiog ID Date Time Hostname/IP Address Source I | P Address   Destination IP Address   Port No.   Services | Interface Name Mess |
| IP Address <                                                                                          |                                                  |                                                          |                     |
| Advanced Options << Port No Services Interface Name                                                   |                                                  |                                                          |                     |
|                                                                                                    |                                                  |                                                          |                     |
|                                                                                                    |                                                  |                                                          | NUM //              |

#### Figure 7 Search With IP Address and Advanced Option Fields (continued)

#### **Search Results Table**

The syslog messages which satisfy the search conditions are populated in the "Search results table". The following are the default columns present initially:

- 1. Syslog ID
- **2**. Date
- 3. Time
- 4. Host name/IP Address
- 5. Message

Apart from the above columns, the user can select the following fields as columns in the search results table by going to "View—>Select columns" options. The optional fields are:

1

- 1. Source IP Address.
- 2. Destination IP Address
- 3. Services
- 4. Ports
- 5. Interface name

The default columns cannot be deselected from the Search results table. Sorting can be done by clicking on the column headers. For example, to sort by "Syslog ID" click on the "Syslog ID" column header in the Search Results table.

#### Search/Sort Menu Structure:

I

The "File" Menu has the options to Open, Save and Print the search reports as shown in Figure 8.

| Figure 8                                            | Search/S            | ort File Men     | u –                     |                   |                        |                   |                |              |
|-----------------------------------------------------|---------------------|------------------|-------------------------|-------------------|------------------------|-------------------|----------------|--------------|
| 🛃 SyslogApp                                         |                     |                  |                         |                   |                        |                   |                | <u>- 0 X</u> |
| Ele Edit Yew Help                                   |                     |                  |                         |                   |                        |                   |                |              |
| Qpen Report Ctrl+O<br>Save Report Ctrl+S<br>Save As | ort @Search @       | New View message | ime Hostname/IP Address | Source IP Address | Destination IP Address | Port No. Services | Interface Name | Mess         |
| Print Ctrl+P<br>Print Preyjew<br>Print Setup        | And:<br>2/24/2005 💌 |                  |                         |                   |                        |                   |                |              |
| Egyr<br>Time<br>Between:<br>4:49:34 PM              | And:                |                  |                         |                   |                        |                   |                |              |
| Syslog ID:                                          | Stop Search         |                  |                         |                   |                        |                   |                |              |
| - IP Address <<                                     | Τα.                 |                  |                         |                   |                        |                   |                |              |
| Destination IP Address     From:                    | Γα.                 | _                |                         |                   |                        |                   |                |              |
| Advanced Options << -<br>Port No<br>Services        |                     |                  |                         |                   |                        |                   |                | 287          |
| Ready                                               |                     |                  |                         |                   |                        |                   | NUM            | 230          |

The "Edit" menu has options like cut, copy and paste like normal applications. "New Search" is the same as the "New" in the toolbar. It clears the current search fields and populates them with default values. The Edit menu is shown in Figure 9.

| Figure 9 | Search/Sort Edit Menu |
|----------|-----------------------|
|----------|-----------------------|

| SyslogApp                                |                  |    |     |           |          |      |                   |                        |                        |          |          |                | - 0 >    |
|------------------------------------------|------------------|----|-----|-----------|----------|------|-------------------|------------------------|------------------------|----------|----------|----------------|----------|
| ie <u>E</u> dit <u>V</u> iew <u>H</u> el | p                |    |     | _         |          |      |                   |                        |                        |          |          |                |          |
| 子 Cut Ctrl+)                             | ort Search       | ď, | New | ( Vie     | w messag | •    | 8                 |                        |                        |          |          |                |          |
| 5ear <u>C</u> opy Ctrl+                  | C                | x  |     | Syslog ID | Date     | Time | Hostname/IP Addre | ss   Source IP Address | Destination IP Address | Port No. | Services | Interface Name | Mess     |
| Paste Ctri+                              | v                | _  |     |           |          |      |                   |                        |                        |          |          |                |          |
| Between                                  | And:             |    |     |           |          |      |                   |                        |                        |          |          |                |          |
| R010005 -                                | 2/24/2005 -      |    |     |           |          |      |                   |                        |                        |          |          |                |          |
| er24/2000                                | 1 2/24/2003      |    |     |           |          |      |                   |                        |                        |          |          |                |          |
|                                          |                  |    |     |           |          |      |                   |                        |                        |          |          |                |          |
|                                          |                  |    |     |           |          |      |                   |                        |                        |          |          |                |          |
| From:                                    | 10:              | _  |     |           |          |      |                   |                        |                        |          |          |                |          |
| 4:49:34 PM                               | 4:49:34 PM -     | 3  |     |           |          |      |                   |                        |                        |          |          |                |          |
|                                          |                  | _  |     |           |          |      |                   |                        |                        |          |          |                |          |
| Syslog ID:                               |                  |    |     |           |          |      |                   |                        |                        |          |          |                |          |
| Search Now                               | Stop Search      |    |     |           |          |      |                   |                        |                        |          |          |                |          |
| goadinion                                |                  |    |     |           |          |      |                   |                        |                        |          |          |                |          |
| -IP Address << -                         |                  | _  |     |           |          |      |                   |                        |                        |          |          |                |          |
| Source IP Addre                          | \$\$             |    |     |           |          |      |                   |                        |                        |          |          |                |          |
| From:                                    | To:              |    |     |           |          |      | 10                |                        |                        |          |          |                |          |
|                                          |                  |    |     |           |          |      |                   |                        |                        |          |          |                |          |
|                                          |                  |    |     |           |          |      |                   |                        |                        |          |          |                |          |
| Destination IP Ad                        | ldress           |    |     |           |          |      |                   |                        |                        |          |          |                |          |
| From:                                    | Τα               |    |     |           |          |      |                   |                        |                        |          |          |                |          |
|                                          |                  |    |     |           |          |      |                   |                        |                        |          |          |                |          |
|                                          |                  |    |     |           |          |      |                   |                        |                        |          |          |                |          |
| -Advanced Options                        |                  |    |     |           |          |      |                   |                        |                        |          |          |                |          |
| Port No                                  |                  |    |     |           |          |      |                   |                        |                        |          |          |                |          |
| Services                                 |                  | -  | -   |           |          |      |                   |                        |                        |          |          |                |          |
| I the encoder of                         | l .              |    | -14 |           | _        |      |                   |                        |                        |          |          | I INFINE       | <u> </u> |
| ars the current search                   | n and start over |    |     |           |          |      |                   |                        |                        |          |          | I NUM          | 1        |

The "View" menu has the options to enable the toolbar, status bar, search options and Select Columns. "Select Columns" menu is used to customize the search results table. Not all the options in the search results table are customizable. The Syslog ID, Date, Time, Hostname/IP Address and log message fields will always be displayed. The other fields (Source and Destination IP Address, Port, Services and Interface name) can be enable or disabled by using the "Select Columns" dialog via the "Select Columns" menu as shown in Figure 10.

1

| 🚑 SyslogApp                                                                                                    | - O × |
|----------------------------------------------------------------------------------------------------|-------|
| Ele Edit View Help                                                                                                 |       |
| 🛱 Open 🗸 Ioolbar ort 🔇 Search 🤃 New @ Yiew message 🚭 🢡                                                             |       |
| Search Status Bar X Syslog ID Date Time Hostname/IP Address Destination IP Address Services Interface Name Message |       |
| ✓ Search                                                                                                    |       |
| Select Column X                                                                                                    |       |
| Between: And                                                                                                    |       |
| E/24/2005 ▼ 2      Source IP Address     ✓ Destination IP Address                                                  |       |
| Ime         Ime         Ime         Ime         Port                                                               |       |
| Between: And                                                                                                    |       |
| 4:49:34 PM * 4 OK Cancel                                                                                           |       |
|                                                                                                    |       |
| Sysiog IU:                                                                                                    |       |
| Search Now Stop Search                                                                                             |       |
|                                                                                                    |       |
| P Address <<                                                                                                    |       |
| Source IP Address                                                                                                  |       |
| From: To:                                                                                                    |       |
|                                                                                                    |       |
|                                                                                                    |       |
| Destination IP Address                                                                                             |       |
| From: To:                                                                                                    |       |
|                                                                                                    |       |
|                                                                                                    |       |
| Advanced Options <<                                                                                                |       |
| Port No -                                                                                                    |       |
| Services                                                                                                    |       |
|                                                                                                    | 2302  |

#### Figure 10 Search/Sort View Menu

I

### I. Release Notes for PIX Firewall Syslog Server 5.1(2)

- 1. PFSS is now supported on Windows 2000 Service Pack 3, Windows NT 4.0 Service Pack 6, and Windows XP Professional Service Pack 1.
- 2. PFSS installation/deinstallation requires an account with administrative privileges (CSCdz04526). Attempting such operations with non-administrative privileges may leave your system in an unstable state,
- **3.** PFSS application can be installed on a FAT or NTFS file system, however the log file directory **must** be located on a local NTFS file system. A warning will be issued during installation if one attempts to save the log files on a FAT file system, and the installation program will exit. Use the "convert" program from a DOS prompt to convert a FAT file system to NTFS.

### II. Release Notes for PIX Firewall Syslog Server 5.1(1)

NOTES: For 5.1(1), per bug CSCdp45416, there are 2 changes made to PFSS:

- 1. PFSS will now use the modification date when renaming files instead of the creation date of the log file.
- **2.** A "backup" directory will now be created within the log file directory where the <day>.mmddyy files will go after being renamed.

## **Appendix C: RSA Token Implementation Guidance**

### **Configuration Instructions**

The following instructions cover the use of RSA tokens for remote access only.

 Log on to the Cisco IOS router, in enable mode enter the following set of commands that is appropriate to your configuration (RADIUS or TACACS+) using the details of your RSA server's IP address and key:

#### For Tacacs+-based Authentication

```
aaa new-model
aaa authentication login default tacacs+ line enable
aaa authentication ppp default tacacs+
tacacs-server host xxx.xxx.xxx
tacacs-server timeout 120
tacacs-server key "your key"
```

#### For RADIUS-based authentication

```
aaa new-model
aaa authentication login default radius line enable
aaa authentication ppp default radius
radius-server host xxx.xxx.xxx auth-port 1645 acct-port 1646 key "your key"
radius-server timeout 120
```

For additional information on configuring Cisco IOS to use RSA tokens, please see the RSA SecurID Ready Implementation Guide.

I